## SCHAEFFLER

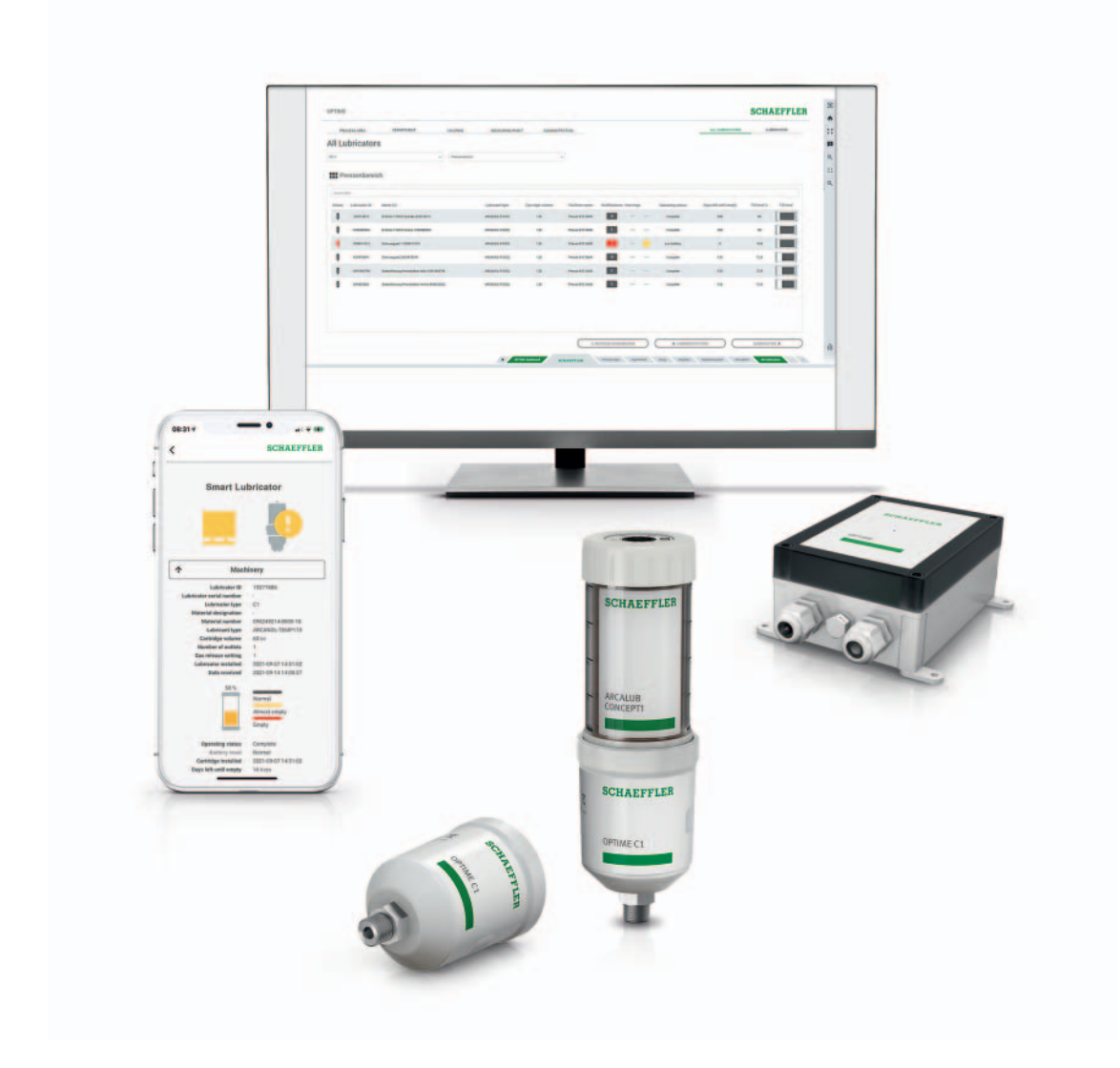

## OPTIME C1

Istruzioni per l'uso

### Prefazione

## **OPTIME** come soluzione per la lubrificazione automatica

Il sistema OPTIME di Schaeffler è una soluzione intelligente per la lubrificazione automatica e il monitoraggio dello stato di un numero elevato di macchine. Questo sistema di manutenzione basata sullo stato delle macchine consente di ridurre i costi di manutenzione anche per le unità ausiliarie, in quanto permette di evitare fermi macchina imprevisti. Il sistema è stato sviluppato in modo da assicurare una messa in esercizio molto semplice, una facile espandibilità e diverse possibilità di utilizzo. L'impegno di lavoro per l'utente in ogni singola fase del processo è stato mantenuto il più basso possibile.

#### OPTIME-Gateway e OPTIME C1 I componenti del sistema sono, da un lato, gli speciali sensori di vibrazione wireless OPTIME e gli ingrassatori monopunto OPTIME C1, che insieme al gateway OPTIME formano una rete mesh. Altri importanti elementi sono le componenti di servizio, gestite a livello centrale in una soluzione cloud, l'hub IoT Schaeffler. Qui si svolge anche l'analisi dei dati. I risultati possono essere visualizzati qui in modo molto dettagliato. Allo stesso tempo, i risultati vengono trasmessi direttamente anche all'app OPTIME.

**OPTIME-App** L'app OPTIME visualizza lo stato della macchina direttamente sul posto, in base al livello di criticità, e consente quindi una pianificazione ottimale delle attività di manutenzione. Nell'app viene inoltre visualizzato lo stato degli ingrassatori (livello di riempimento, capacità della batteria, ecc.) per evitare guasti causati da una lubrificazione difettosa. Ogni utente può personalizzare la selezione delle macchine in base alla propria area di competenza e avrà così subito a disposizione tutte le informazioni necessarie.

|                        | Pagi                                                  | na |
|------------------------|-------------------------------------------------------|----|
| Indicazioni sul        | Simboli                                               | 4  |
| manuale d'uso          | Disponibilità                                         | 4  |
|                        | Note legali                                           | 4  |
|                        | Indicazioni sui prodotti e sui servizi di terze parti | 4  |
| Codici                 | Principi fondamentali                                 | 5  |
| di sicurezza generali  | Marcatura di identificazione                          | 5  |
|                        | Utilizzo conforme                                     | 5  |
|                        | Uso non conforme                                      | 5  |
|                        | Garanzia                                              | 6  |
|                        | Selezione e qualifica del personale                   | 6  |
|                        | Lavori all'impianto elettrico                         | 6  |
|                        | Norme di sicurezza                                    | 7  |
| Termini di consegna    | Gateway                                               | 10 |
|                        | Ingrassatore OPTIME C1                                | 10 |
|                        | Cartuccia CONCEPT1                                    | 11 |
|                        | Accessori necessari                                   | 12 |
|                        | Danni da trasporto                                    | 13 |
|                        | Difetti                                               | 13 |
| Descrizione            | Caratteristiche costruttive                           | 14 |
|                        | Pianificazione                                        | 16 |
|                        | Gateway                                               | 16 |
|                        | Ingrassatore                                          | 17 |
| Trasporto e stoccaggio |                                                       | 18 |
| Montaggio              | Registrazione sulla dashboard OPTIME                  | 18 |
|                        | OPTIME-Installazione della app                        | 18 |
|                        | Montaggio del gateway                                 | 18 |
|                        | Montare l'ingrassatore                                | 23 |
|                        | Sostituire la cartuccia CONCEPT1 vuota                | 30 |

|                            | Pag                                       | ina |
|----------------------------|-------------------------------------------|-----|
| Configurazione del gateway |                                           | 32  |
|                            | Impostazioni                              | 34  |
| Utilizzo                   | Login e logout dal sistema                | 35  |
| della app OPTIME           | Navigazione generale                      | 36  |
|                            | Gestione gruppi                           | 38  |
|                            | Gestione delle macchine                   | 43  |
|                            | Gestione ingrassatori                     | 49  |
|                            | Aggiungere ingrassatori o cartucce        | 51  |
|                            | Aggiunta del gateway                      | 60  |
| Utilizzo                   |                                           | 61  |
| della dashboard OPTIME     | Registrazione, login e logout dal sistema | 62  |
|                            | Navigazione generale                      | 63  |
|                            | Descrizione dell dashboard                | 65  |
|                            | Utilizzo dei livelli dell dashboard       | 66  |
|                            | Livello Process Area                      | 66  |
|                            | Livello Department                        | 67  |
|                            | Livello Group                             | 68  |
|                            | Livello Machine                           | 68  |
|                            | Livello All Lubricators                   | 71  |
|                            | Livello Lubricator                        | 72  |
| Manutenzione               |                                           | 73  |
| Eliminazione di guasti     |                                           | 73  |
| Smaltimento                |                                           | 73  |
| Dati tecnici               | Gateway                                   | 74  |
|                            | Ingrassatore OPTIME C1                    | 76  |
| Appendice                  | Dichiarazione di conformità UE            |     |

| Indicazioni sul<br>manuale d'uso                         | Le presenti istruzioni per l'uso si applicano al sistema di lubrifica-<br>zione OPTIME C1.                                                                                                    |
|----------------------------------------------------------|----------------------------------------------------------------------------------------------------|
| Simboli                                                  | La definizione dei simboli di avvertenza e di pericolo segue la norma<br>ANSI Z535.6-2011.                                                                                                    |
| <b>AVVERTENZA</b>                                        | In caso di mancata osservanza, pericolo di morte o di lesioni gravi! <                                                                                                    |
|                                                          | La mancata osservanza può provocare piccole o lievi lesioni! <                                                                                                    |
| AVVISO                                                   | In caso di mancata osservanza possono verificarsi danneggiamenti<br>o malfunzionamenti del prodotto o delle strutture circostanti!⊲                                                                                                    |
| Disponibilità                                            | È possibile scaricare la versione elettronica aggiornata (PDF)<br>di queste istruzioni d'uso dal sito<br>https://www.schaeffler.de/std/1F8B.                                                                                                    |
| Note legali                                              | Al momento della redazione del presente manuale, la versione<br>delle informazioni ivi riportate era la più aggiornata. Non saranno<br>ammessi reclami su apparecchi già forniti in precedenza relativi<br>alle immagini e alle descrizioni contenute nel presente manuale.<br>Qualora l'apparecchio o gli accessori siano stati modificati o utiliz-<br>zati in modo non conforme a quanto prescritto, Schaeffler declina<br>qualsiasi responsabilità per danni e anomalie di funzionamento.<br>Le app e le funzionalità potrebbero non essere disponibili in tutti<br>i paesi o in tutte le regioni. La disponibilità di app e funzionalità può<br>variare. |
| Indicazioni sui prodotti e<br>sui servizi di terze parti | Tutti i nomi dei prodotti e dei servizi menzionati nelle presenti<br>istruzioni sono marchi di fabbrica delle rispettive aziende.<br>Le informazioni contenute nel testo non sono vincolanti e sono<br>a scopo informativo.                                                                                                    |
|                                                          | Apple, App Store, Safari e i relativi loghi sono marchi registrati di Apple Inc                                                                                                    |
|                                                          | Google, Android, Google Play, Google Chrome e i relativi loghi<br>sono marchi registrati di Google LLC                                                                                                    |
|                                                          | Microsoft, Windows, Edge, Internet Explorer, Excel e i relativi<br>loghi sono marchi registrati di Microsoft Corporation                                                                                                    |
|                                                          | Mozilla, Mozilla Firefox e i relativi loghi sono marchi registrati di Mozilla Foundation                                                                                                    |
|                                                          | Wirepas, Wirepas Mesh e i relativi loghi sono marchi registrati<br>di Wirepas Ltd                                                                                                    |
|                                                          | Loctite è un marchio registrato di Henkel AG & Co KGaA.                                                                                                    |
|                                                          | Le informazioni contenute in questa pubblicazione non implicano<br>alcuna ulteriore responsabilità in relazione a prodotti e servizi non<br>prodotti o forniti da Schaeffler. Schaeffler non risponde di questi<br>prodotti e servizi.                                                                                                    |
|                                                          | Altri nomi di prodotti e produttori menzionati nel presente docu-<br>mento possono corrispondere ai marchi dei rispettivi proprietari.                                                                                                    |

| Codici<br>di sicurezza generali | Questo capitolo contiene tutte le disposizioni di sicurezza<br>importanti.<br>Ogni persona che ha l'incarico di lavorare al sistema deve leggere<br>questo manuale d'uso e osservare le avvertenze.                                                                                                    |
|---------------------------------|----------------------------------------------------------------------------------------------------|
| Principi fondamentali           | Il sistema di lubrificazione OPTIME è stato costruito secondo i più<br>avanzati standard tecnologici e in conformità alle norme ricono-<br>sciute in materia di sicurezza tecnica. A seguito della mancata<br>osservanza delle istruzioni di sicurezza durante l'uso possono<br>tuttavia insorgere pericoli, anche mortali, per l'incolumità fisica<br>dell'operatore o di terze persone oppure ingenti danni alle cose. |
| Marcatura di identificazione    | Ogni ingrassatore e gateway è contrassegnato da un numero<br>di serie. Il numero di serie, le informazioni sul produttore e i simboli<br>di certificazione sono riportati sulla targhetta del gateway.<br>Queste informazioni sono stampate sull'ingrassatore.                                                                                                    |
| Utilizzo conforme               | Il sistema di lubrificazione OPTIME è approvato per l'uso in ambienti<br>industriali interni ed esterni. Il sistema deve essere utilizzato<br>esclusivamente come indicato nei dati tecnici, vedere pagina 74.<br>Non sono consentite modifiche strutturali non autorizzate<br>al sistema. Si declina qualsiasi responsabilità per danni a macchine<br>e persone risultanti da tali modifiche.                           |
|                                 | L'ingrassatore OPTIME C1 può essere utilizzato solo con una cartuc-<br>cia CONCEPT1.                                                                                                    |
|                                 | Attenersi all'uso conforme comprende anche quanto segue:<br>osservare tutte le indicazioni presenti nel manuale d'uso                                                                                                    |
|                                 | L'osservanza di tutte le prescrizioni pertinenti in materia<br>di sicurezza sul lavoro e prevenzione degli infortuni durante<br>l'intero ciclo di vita del sistema                                                                                                    |
|                                 | Possedere la formazione tecnica necessaria e l'autorizzazione<br>dell'azienda ad eseguire i lavori necessari sul sistema                                                                                                    |
| Uso non conforme                | Il sistema di lubrificazione OPTIME non è un sistema di protezione<br>della macchina. Non deve essere utilizzato come parte di sistemi<br>di sicurezza.                                                                                                    |
|                                 | Il sistema di lubrificazione OPTIME non è un componente<br>di sicurezza ai sensi della Direttiva Macchine 2006/42/CE.                                                                                                    |

| Garanzia                               | <ul> <li>La casa produttrice fornisce la garanzia relativa a sicurezza di funzionamento, affidabilità e prestazioni solo alle seguenti condizioni:</li> <li>Montaggio e collegamento devono essere eseguiti da personale specializzato autorizzato.</li> <li>Il sistema è utilizzato secondo quanto indicato nelle schede tecniche. Non superare mai in nessun caso i valori limite indicati nei dati tecnici.</li> <li>Llavori di modifica e di riparazione del sistema devono essere</li> </ul> |
|----------------------------------------|----------------------------------------------------------------------------------------------------|
|                                        | eseguiti solo dalla casa produttrice.                                                                                                    |
| Selezione e qualifica<br>del personale | Il sistema di lubrificazione OPTIME deve essere montato, messo<br>in servizio e utilizzato esclusivamente da personale qualificato.<br>Il gestore del sistema è tenuto a disciplinare con precisione<br>competenze, ambiti di responsabilità e sorveglianza del personale.                                                                                                    |
|                                        | Il personale qualificato:                                                                                                    |
|                                        | e autorizzato a montare il sistema                                                                                                    |
|                                        | Conosco hono la istruzioni di sicurozza                                                                                                    |
|                                        | Ha lette e comprese il presente manuale                                                                                                    |
|                                        | Se il personale non dispone della formazione necessaria,<br>deve essere istruito ed addestrato. Su richiesta, Schaeffler offre<br>specifici corsi di formazione sul prodotto.                                                                                                    |
| Lavori all'impianto elettrico          | Solo ad elettricisti specializzati con apposita formazione è consen-<br>tito eseguire lavori ai componenti elettrici.                                                                                                    |
|                                        | Per elettricista specializzato si intende chi, in base alla sua forma-<br>zione tecnica, alle sue conoscenze ed esperienze professionali,<br>come pure alla conoscenza delle disposizioni di legge in materia,<br>è in grado di valutare i compiti che gli sono assegnati e riconoscere<br>i potenziali pericoli.                                                                                                    |
|                                        | Non riparare eventuali componenti danneggiati del sistema.<br>Far eseguire i lavori di riparazione necessari da Schaeffler.                                                                                                    |
|                                        | Eseguire lavori al cablaggio, aprire e chiudere i collegamenti elettrici soltanto in assenza di tensione.                                                                                                    |

| Norme di sicurezza                | Nelle sezioni seguenti sono indicate tutte le istruzioni di sicurezza.                                                                                                    |
|-----------------------------------|----------------------------------------------------------------------------------------------------|
| Sicurezza durante l'installazione | L'osservanza delle istruzioni per l'uso è il presupposto per un fun-<br>zionamento sicuro e senza problemi. L'operatore deve assicurarsi<br>che solo il personale qualificato lavori con il sistema di lubrifica-<br>zione, che vengano rispettate le necessarie norme di sicurezza e<br>di manutenzione e che il sistema di lubrificazione venga utilizzato<br>in modo corretto e conforme alla destinazione. |
|                                   | Il corretto funzionamento del sistema di lubrificazione è garantito<br>solo se si utilizzano i lubrificanti raccomandati e la gamma di acces-<br>sori originali Arcalub e se si rispettano le istruzioni per il montaggio<br>e il funzionamento. In caso di mancata osservanza delle presenti<br>istruzioni, il produttore declina qualsiasi responsabilità per<br>eventuali danni conseguenti.                |
| Utilizzo delle batterie           | Pericolo di esplosione, pericolo di ustioni e pericolo di formazione<br>di gas tossici a causa del forte riscaldamento del pacco batteria.<br>Riduzione della durata di vita per scarica con interruzione prematura<br>del funzionamento dell'apparecchio a causa della scarica con<br>rischio di conseguenti danni al sistema.                                                                                |
|                                   | Il riscaldamento può essere causato da fattori esterni (ad esempio<br>fiamme) o da processi chimici interni (ad esempio cortocircuito).<br>La scarica prematura può essere causata dalla caduta del pacco<br>batteria. Se il pacco batteria cade, possono verificarsi danni interni<br>alle singole celle e il conseguente cortocircuito può causarne<br>la scarica.                                           |
|                                   | Smaltire immediatamente i pacchi batteria che sono caduti.<br>Non utilizzare pacchi batteria caduti. Non riutilizzare o ricaricare<br>i pacchi batteria usati, ma riciclarli. Non aprire i pacchi batteria e<br>non gettarli nelle fiamme.                                                                                                    |
|                                   | Utilizzare solo pacchi batteria nuovi e confezionati nell'imballo<br>originale. Non aprire l'imballaggio del pacco batteria fino a quando<br>non lo si inserisce nell'apparecchio. Il processo di lubrificazione non<br>può più svolgersi correttamente con pacchi batteria danneggiati,<br>usati o scarichi.                                                                                                  |

| Gestione di un sistema<br>di lubrificazione pressurizzato           | Rischio di danni dovuti alla fuoriuscita di lubrificante. L'ingrassatore<br>può venire danneggiato dalla fuoriuscita incontrollata di lubrificante<br>in caso di sovrapressione. I componenti del sistema di lubrifica-<br>zione e della struttura di collegamento possono contaminarsi.<br>Il sistema di lubrificazione è in pressione durante il funzionamento. |
|---------------------------------------------------------------------|----------------------------------------------------------------------------------------------------|
|                                                                     | Prima dello smontaggio o durante i lavori di manutenzione,<br>sia le linee che l'ingrassatore devono essere depressurizzati.<br>L'ingrassatore può essere depressurizzato allentando l'unità<br>di azionamento sulla cartuccia.                                                                                                    |
|                                                                     | Non rimuovere mai una cartuccia CONCEPT1 sotto pressione che<br>non sia ancora completamente vuota. La pressione del gas della<br>cartuccia potrebbe espellere in modo incontrollato il grasso o l'olio<br>rimanente dal contenitore e contaminare il vano batteria.                                                                                              |
|                                                                     | Assicurarsi che l'installazione sia in grado di sopportare la pres-<br>sione massima del sistema. Riempire l'ingrassatore OPTIME C1solo<br>prima di montarlo sulla struttura di collegamento. Durante il pre-<br>riempimento, la pressione non deve mai essere superiore a 2 bar.                                                                                 |
|                                                                     | L'ingrassatore OPTIME C1 può essere utilizzato solo con una cartuc-<br>cia CONCEPT1. Non esporre l'installazione alla luce diretta del sole.<br>L'ingrassatore non deve essere pulito ad alta pressione o con<br>un getto di vapore.                                                                                                    |
| Pericolo di ustione<br>a causa di superfici calde                   | Pericolo di ustioni al contatto con superfici calde! La superficie<br>esterna di una macchina può raggiungere temperature molto<br>elevate, che possono causare lesioni in caso di contatto diretto.                                                                                                    |
|                                                                     | Disattivare la macchina e lasciarla raffreddare prima di effettuare<br>i lavori di installazione. La mancata osservanza di queste istruzioni<br>può provocare gravi lesioni.                                                                                                    |
| Protezione<br>da condizioni inadeguate<br>dell'ambiente circostante | Rischio di danni dovuti a condizioni dannose dell'ambiente<br>circostante. Il sistema di lubrificazione può venire danneggiato o<br>distrutto in presenza di calore, alta pressione, umidità, urti,<br>sporco e polvere. La penetrazione di acqua può provocare danni<br>sia a livello meccanico che elettrico.                                                   |
|                                                                     | Assicurarsi che il sistema sia montato in una posizione protetta<br>da umidità, possibili urti, sporco e polvere. Il sistema di lubrifica-<br>zione OPTIME deve essere protetto da temperature >+55 °C e<br>non deve essere esposto a fonti di calore come la luce solare diretta.                                                                                |

Gestione sicura delle interfacce informative

Il sistema OPTIME dispone delle seguenti interfacce dati:

- 2G, LTE CAT M1
- Rete Wirepas Mesh
- WLAN
- Ethernet

Il prodotto può essere collegato ad altri apparecchi, componenti o reti interne o esterne (ad esempio, Internet) attraverso una di queste interfacce dati. Gli apparecchi collegati tramite interfacce dati (ad esempio un supporto dati) possono contenere malware o eseguire funzioni dannose non rilevate. L'utilizzo di tali interfacce dati può danneggiare il prodotto ed eventualmente anche l'infrastruttura aziendale (ad esempio l'infrastruttura informatica). Potrebbe venire compromessa anche la sicurezza dei dati aziendali.

Prima di utilizzare il nostro prodotto e le sue interfacce dati, si prega di familiarizzare con quanto segue:

- le misure di sicurezza del prodotto e delle sue interfacce dati
- I requisiti di sicurezza della propria azienda (ad esempio relativi alla sicurezza informatica)

Prima della messa in funzione, chiarire con i referenti responsabili se e quali precauzioni di sicurezza devono essere adottate quando si utilizza il prodotto e le sue interfacce dati.

Protezione contro l'utilizzo<br/>non autorizzatoPer proteggere l'app OPTIME e la dashboard OPTIME dall'uso da<br/>parte di persone non autorizzate, utilizzare la crittografia dei dati<br/>e il login sicuro con credenziali di accesso personali. Gli utenti<br/>del software (user) devono accedere con un nome utente e una<br/>password. La password deve essere modificata a intervalli regolari.<br/>Deve essere impiegata una password sicura.

L'utente è tenuto a tenere segreti i dati di accesso.

## **Termini di consegna** L'ingrassatore OPTIME C1 può essere utilizzato esclusivamente con una cartuccia CONCEPT1.

Gateway For

- Fornitura gateway OPTIME:
  - 1 gateway OPTIME
  - 1 chiavetta LTE integrata (a seconda dell'area geografica)
  - 1 breve guida BA 68-02, Gateway

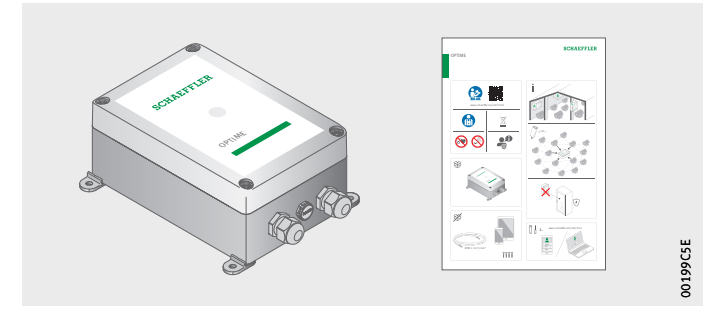

*Figura 1* Fornitura gateway

#### Ingrassatore OPTIME C1

La fornitura comprende i seguenti componenti:

- 10 ingrassatori
- 10 pacchi batteria
- 🔳 1 breve guida BA 70-01, OPTIME C1

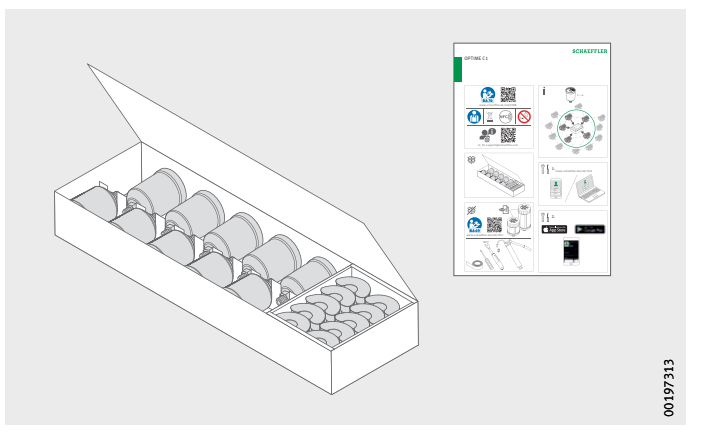

Figura 2 Contenuto della confezione ingrassatore

> Sulla breve guida inclusa è riportato il seguente link, attraverso il quale si può accedere a queste istruzioni per l'uso sempre nella versione più aggiornata: https://www.schaeffler.de/std/1F8B

#### Cartuccia CONCEPT1

Sono disponibili cartucce pre-riempite con lubrificanti ad alte prestazioni Arcanol di Schaeffler.

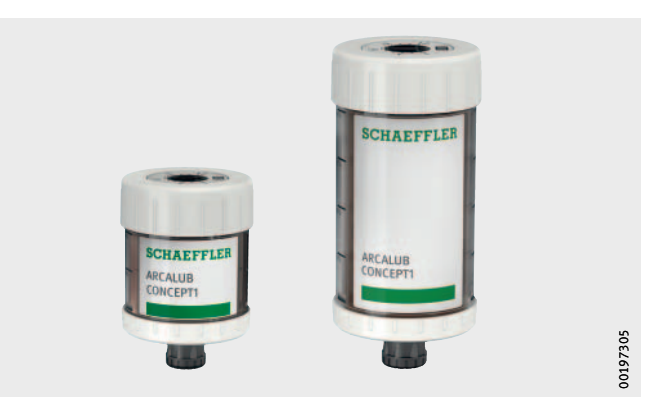

Figura 3 Contenuto della confezione cartucce

> Solo nel contesto del sistema OPTIME la cartuccia CONCEPT1 viene chiamata cartuccia. All'esterno del sistema OPTIME, la cartuccia CONCEPT1 funziona come ingrassatore indipendente. Le istruzioni per l'uso BA 69 contenenti importanti informazioni di sicurezza per l'uso della cartuccia o dell'ingrassatore CONCEPT1 sono disponibili al seguente link: https://www.schaeffler.de/std/1F4C

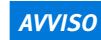

Pericolo di danni alla cartuccia, all'ingrassatore e alla struttura di collegamento! Anomalie di funzionamento in caso di lubrificanti non idonei (grassi o oli)!

Per riempire la cartuccia con proprio lubrificante, utilizzare solo lubrificanti approvati da Schaeffler per le cartucce CONCEPT1! Per quanto riguarda i grassi, prestare attenzione alla buona stabilità contro la separazione dell'olio base e a una bassa classe di consistenza ( $\leq$  NLGI 2)! $\triangleleft$ 

Su richiesta, Schaeffler può fornire anche cartucce CONCEPT1 riempite con grasso di altri produttori.

Se il cliente riempie personalmente le cartucce CONCEPT1 e non esegue correttamente il riempimento o utilizza lubrificanti non approvati da Schaeffler per queste cartucce, si esclude qualsiasi pretesa di garanzia o altre rivendicazioni del cliente nei confronti di Schaeffler per guasti o malfunzionamenti del sistema di lubrificazione. In caso di dubbi, contattare Schaeffler.

#### Accessori necessari

Affinché il sistema sia pronto all'uso, oltre al gateway, all'ingrassatore e alla cartuccia, devono essere predisposti i seguenti apparecchi e accessori, *figura 4*:

- telefono cellulare o tablet (ciascuno dotato di tecnologia LTE e NFC) con installata la app OPTIME
- Cavo di collegamento per l'alimentazione del gateway
- Materiale di fissaggio

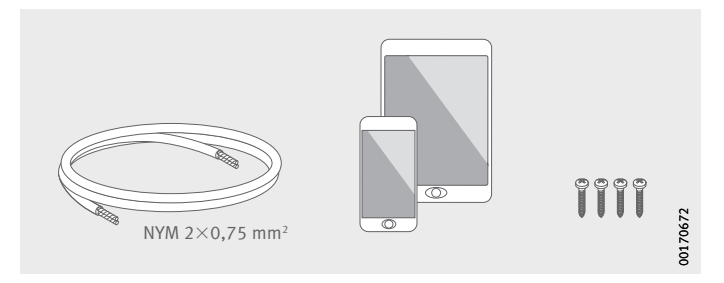

Figura 4 Accessori necessari per il gateway

Per montare l'ingrassatore occorrono i seguenti accessori e utensili, *figura 5*:

- ingrassatore
- Adattatore di riempimento
- Chiave dinamometrica
- Nastro sigillante (PTFE)
- Cacciavite
- Cartuccia CONCEPT1

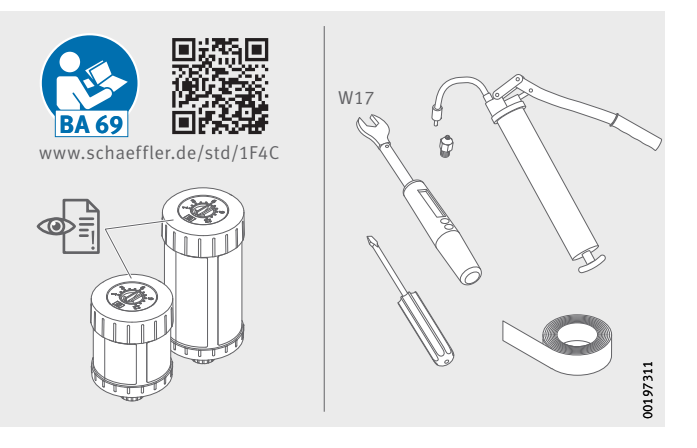

Figura 5 Accessori e strumenti necessari per l'ingrassatore

# Danni da trasporto I danni da trasporto devono essere segnalati immediatamente al fornitore:

- Controllare la spedizione subito dopo la consegna per verificare l'eventuale presenza di danni da trasporto.
- Reclamare nell'immediato al fornitore i danni riportati durante il trasporto.
- **Difetti** Segnalare immediatamente eventuali difetti:
  - Ispezionare il prodotto subito dopo la consegna per verificare la presenza di eventuali difetti evidenti.
  - Segnalare nell'immediato i difetti a Schaeffler.

#### **Descrizione** Caratteristiche costruttive

Il sistema OPTIME è costituito da diversi componenti che, a seconda della configurazione, sono destinati alla lubrificazione automatica intelligente, al Condition Monitoring e alla manutenzione predittiva.

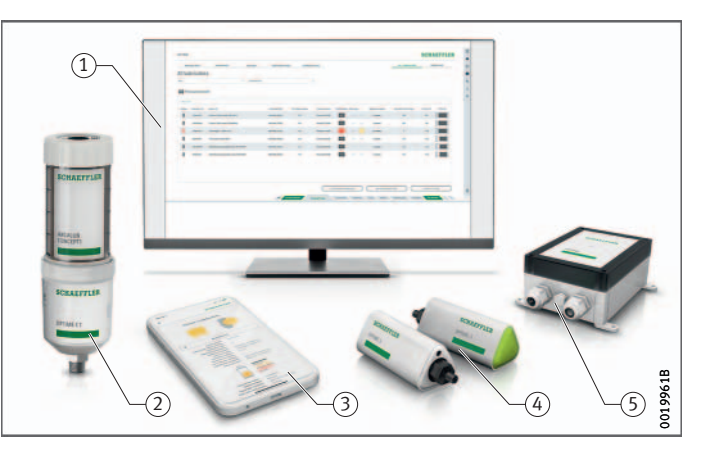

nel hub loT Schaeffler ② OPTIME C1-Ingrassatore ③ OPTIME-App ④ OPTIME-Sensori di vibrazione ⑤ OPTIME-Gateway

1 OPTIME-Dashboard

*Figura 6* OPTIME-Sistema

> Gli ingrassatori intelligenti OPTIME C1 formano automaticamente una rete mesh che trasmette i dati direttamente al gateway o tramite altri ingrassatori intelligenti o altri sensori OPTIME. Nella rete, gli ingrassatori intelligenti trasmettono attraverso il gateway i livelli di riempimento e gli stati all'hub IoT Schaeffler. Qui i dati vengono analizzati e i risultati vengono inviati all'app OPTIME. Tutte le informazioni sono disponibili anche nella dashboard OPTIME, che può essere aperta con un qualsiasi browser Internet (per i requisiti di sistema, vedere pagina 62). Subito dopo l'attivazione, l'ingrassatore intelligente inizia automaticamente a misurare e trasmettere dati a intervalli preconfigurati.

La rete mesh si organizza automaticamente quando vengono aggiunti o rimossi altri ingrassatori OPTIME o gateway. È anche possibile utilizzare più gateway nella stessa rete. Le installazioni OPTIME esistenti possono essere successivamente ampliate con un numero di dispositivi OPTIME (sensori e ingrassatori) per ogni gateway compreso tra 50 e 70, a seconda della situazione. Poiché per la trasmissione dei dati all'hub IoT Schaeffler viene utilizzata una rete autonoma e per l'ulteriore comunicazione viene impiegata la tecnologia radio mobile (preimpostata, a scelta anche WLAN o Ethernet), non è necessaria alcuna connessione all'infrastruttura IT locale.

#### Interfacce di comunicazione e trasferimento dati del sistema OPTIME

Per effettuare il monitoraggio delle condizioni e la lubrificazione automatica intelligente delle macchine in grandi impianti industriali occorre superare grandi distanze e raggiungere anche macchine difficilmente accessibili; è stata pertanto scelta la tecnologia mesh. La rete mesh a gestione attiva consente di stabilire un collegamento visivo tra i sensori e gli ingrassatori intelligenti fino a una distanza di 100 m, garantendo così una comunicazione affidabile. Allo stesso tempo si ottimizza la durata della batteria degli ingrassatori intelligenti e dei sensori.

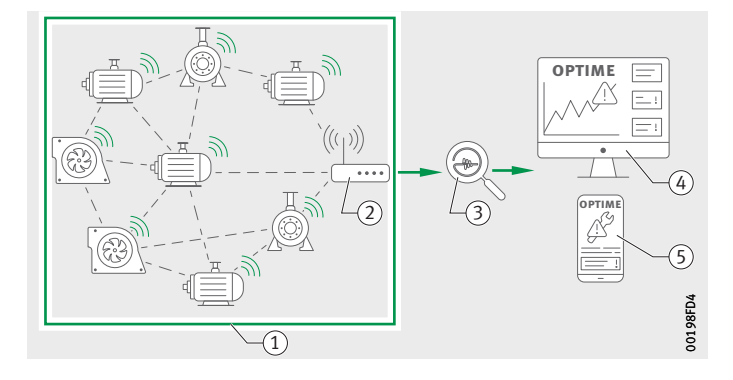

OPTIME-Gateway
 Schaeffler-Hub IoT
 OPTIME-Dashboard
 OPTIME-App

(1) Rete mesh

Figura 7 Comunicazione tra i componenti del sistema OPTIME

> La versione standard del gateway dispone già di una scheda SIM integrata che può essere utilizzata solo con il sistema OPTIME. Se non si vuole utilizzare la connessione mobile offerta, sono disponibili ulteriori opzioni per il collegamento all'hub IoT Schaeffler ad esempio una scheda SIM separata, una connessione Wi-Fi o il collegamento tramite cavo di rete.

| Pianificazione | La struttura dell'impianto, ovvero l'assegnazione dei sensori e degli<br>ingrassatori alle macchine e agli impianti, non deve essere necessa-<br>riamente configurata in anticipo. In un intero stabilimento, tuttavia,<br>ciò semplifica notevolmente il processo d'installazione, in quanto<br>al momento d'installare i sensori e gli ingrassatori sarà sufficiente<br>selezionare la macchina interessata. La struttura di un impianto può<br>essere importata, ad esempio, sotto forma di foglio Excel attraverso<br>il menu della dashboard. |
|----------------|----------------------------------------------------------------------------------------------------|
|----------------|----------------------------------------------------------------------------------------------------|

Accesso all'app OPTIME e al dashboard OPTIME e al dashboard OPTIME e al dashboard OPTIME e-mail. Per accedere al portale clienti OPTIME, visitare il seguente sito web: https://schaeffler-optime.com/dashboard

Gateway

#### Attacchi ed elementi di visualizzazione del gateway

e alla resistenza ai raggi UV, è ideale anche per l'uso all'esterno. Il gateway è dotato di due passacavi attraverso i quali è possibile far passare il cavo di alimentazione e, opzionalmente, il cavo di rete, *fiqura 8*.

Il gateway è alloggiato in un robusto corpo protettivo adatto per il montaggio a parete o a soffitto. Grazie al suo grado di protezione

Ingresso alimentazione
 Ingresso per la connessione di rete
 LED d'indicazione della condizione operativa

Figura 8 Connessioni ed elementi di visualizzazione del gateway

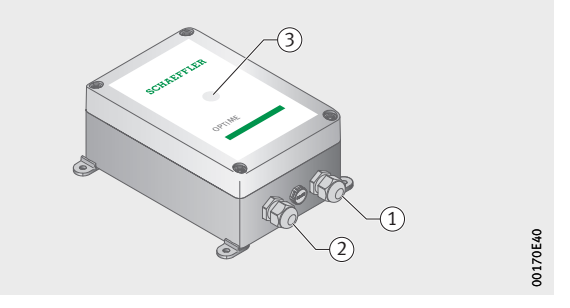

Il gateway è dotato di un indicatore LED che mostra le varie condizioni operative, vedere *tabella*.

### Indicatori LED

| LED           | Funzionamento                                                                                                    |
|---------------|----------------------------------------------------------------------------------------------------|
| Acceso verde  | Il gateway è collegato a Internet.                                                                                                    |
| Acceso blu    | Il gateway sta cercando di stabilire una connessione<br>a Internet.<br>Per stabilire una connessione a Internet possono essere<br>necessari anche 15 minuti in circostanze sfavorevoli. |
| Lampeggia blu | Il gateway è in modalità di configurazione.                                                                                                    |
| Acceso rosso  | Si è verificato un errore.<br>Per maggiori informazioni, consultare l'interfaccia web<br>per la configurazione del gateway.                                                             |

Schaeffler Technologies

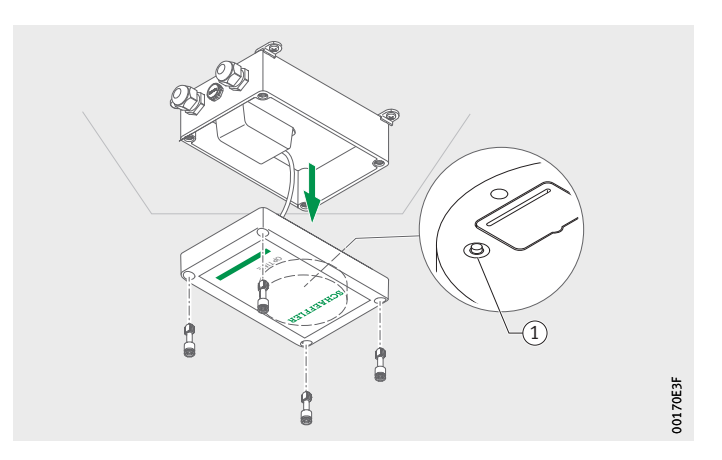

(1) Tasto [Configuration]

Figura 9 Tasto per la configurazione del gateway

Premere il tasto [**Configuration**] per portare il gateway in modalità di configurazione.

**Ingrassatore** L'ingrassatore OPTIME C1 funziona in modo completamente automatico a livello elettromeccanico ed è previsto per il funzionamento con le cartucce CONCEPT1. L'ingrassatore OPTIME C1 viene avvitato direttamente sul punto di lubrificazione o collegato a una linea di lubrificazione.

1 Cartuccia CONCEPT1 2 Ingrassatore OPTIME C1

> *Figura 10* Ingrassatore con cartuccia

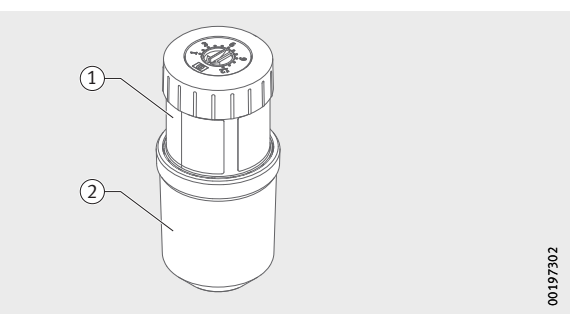

Una cartuccia CONCEPT1 alimenta il sistema con il lubrificante. Sulla cartuccia CONCEPT1 può essere impostato il tempo di funzionamento compreso tra 1 e 12 mesi.

L'apparecchio può essere configurato e monitorato con l'app OPTIME. Il funzionamento è monitorato da una logica di controllo, che visualizza la condizione operativa attuale tramite l'app OPTIME. L'alimentazione è fornita da un pacco batteria sostituibile. L'ingrassatore può essere riutilizzato più volte. L'ingrassatore OPTIME C1 è protetto da un'eccessiva contropressione da una valvola di non ritorno integrata.

| Gli imballaggi degli ingrassatori e del gateway offrono una buona<br>protezione contro i danni in normali condizioni di trasporto.                                                                                                    |  |
|----------------------------------------------------------------------------------------------------|--|
| Rischio di danni in caso di forti scossoni! L'elettronica e le parti<br>in plastica degli ingrassatori e del gateway possono venire danneg-<br>giate o distrutte se esposte a forti scosse!<br>Evitare cadute e forti impatti!⊲                                                                                                    |  |
|                                                                                                    |  |
| Per configurare i gateway e gli ingrassatori intelligenti occorre<br>registrarsi nell'hub IoT Schaeffler, in modo che gli ingrassatori intel-<br>ligenti e i gateway vengano assegnati automaticamente alla propria<br>azienda, vedere pagina 61. È possibile configurare i componenti del<br>sistema, ossia i gateway e gli ingrassatori intelligenti, per la strut-<br>tura del proprio impianto. Questo è possibile dopo aver completato<br>la registrazione nella dashboard OPTIME o nella app OPTIME. |  |
| Prima di montare i componenti di OPTIME occorre installare<br>l'applicazione OPTIME sul proprio telefono cellulare o tablet.<br>La app OPTIME può essere scaricata gratuitamente dall'App Store e<br>da Google Play. Per poter accedere all'app OPTIME è necessario<br>disporre dei dati di accesso, vedere pagina 35.                                                                                                    |  |
| Nella fase di installazione iniziale, il gateway è il fulcro della<br>rete mesh. Prima di tutto, il gateway viene aggiunto alla rete mesh.<br>Successivamente, il gateway viene montato nella posizione<br>desiderata e ne viene completata l'installazione elettrica.                                                                                                    |  |
| <ul> <li>L'app OPTIME vi guida passo dopo passo per integrare il gateway nella rete mesh.</li> <li>Aprire l'app OPTIME.</li> <li>Toccare il pulsante [Login].</li> <li>Immettere i dati di accesso.</li> <li>Andare sull'icona [Menu] e toccare il pulsante [Provision Gateway].</li> </ul>                                                                                                    |  |
|                                                                                                    |  |

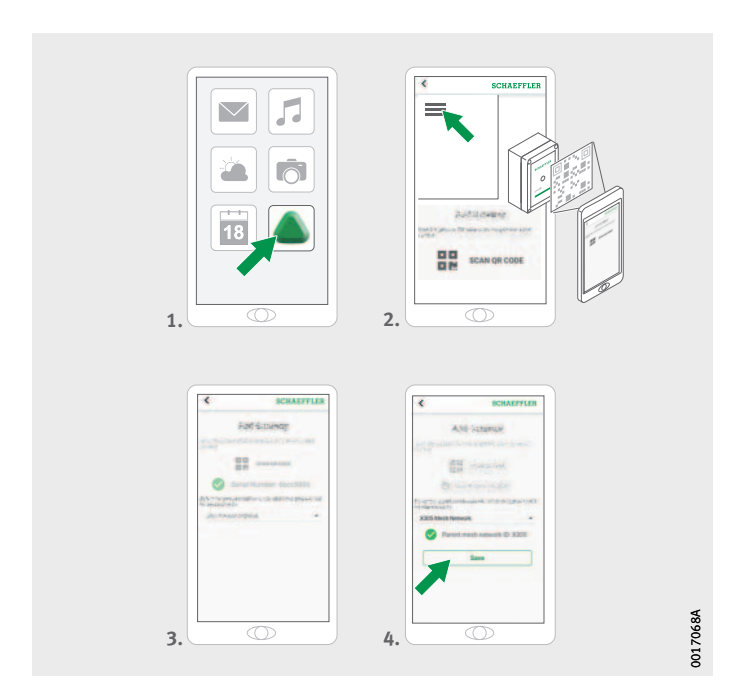

*Figura 11* Aggiungere il gateway

> Seguire le istruzioni dell'app OPTIME per scansionare il codice DMC o QR del gateway.

Per maggiori informazioni sulla configurazione del gateway, vedere pagina 32.

Per maggiori informazioni su come aggiungere il gateway tramite la app OPTIME, vedere pagina 60.

Luogo di montaggio del gateway

Il gateway deve trovarsi in una posizione centrale dell'intero sistema, *figura 12*. Per il luogo di montaggio, attenersi alle seguenti indicazioni:

- Il gateway deve essere collocato in posizione centrale nell'area dei dispositivi OPTIME installati. Deve potere avere un contatto visivo con cinque o sei dispositivi. Nella maggior parte dei casi, questi apparecchi fungono da ripetitori per gli altri dispositivi.
- La migliore copertura della rete mesh si ottiene se il gateway viene montato sopra diverse unità OPTIME distribuite in un'area.
- Evitare di montare il gateway alla fine di una catena di più unità OPTIME collegate in serie per non ridurre la durata della batteria degli ultimi dispositivi della fila.
- Il cemento armato o oggetti metallici più grandi possono ostacolare fortemente la trasmissione del segnale in quest'area. Il gateway non può mai essere installato in un quadro elettrico metallico. Scegliere una posizione di montaggio che consenta una trasmissione dati stabile.
- Se è necessario utilizzare una connessione mobile per la trasmissione, è consigliabile verificare preventivamente la ricezione LTE sul luogo di montaggio con un telefono cellulare.

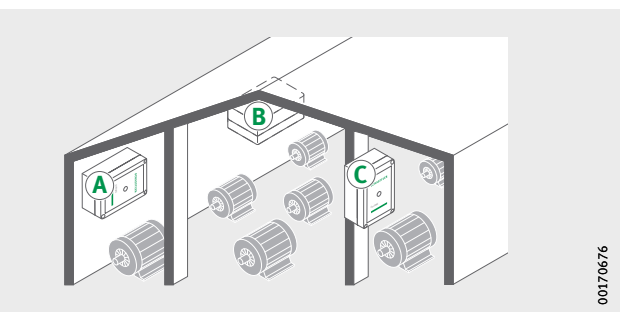

*Figura 12* Luogo di montaggio del gateway Montaggio meccanico del gateway

È necessario scegliere un materiale di fissaggio adatto alla natura del fondo. Il gateway viene montato utilizzando le staffe di montaggio in dotazione. Una volta che il gateway è stato fissato nella posizione di montaggio scelta, un elettricista qualificato deve effettuare il collegamento elettrico.

▶ Fissare il gateway al luogo di montaggio.

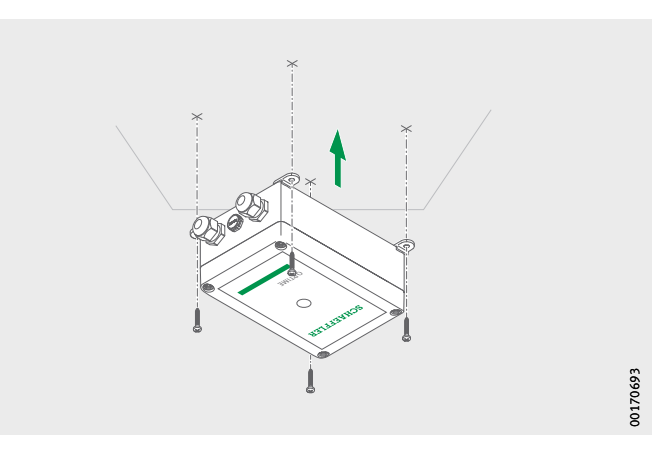

Figura 13 Fissaggio del gateway Collegamento elettrico del gateway

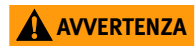

Per l'attacco elettrico, il cliente deve fornire un cavo di collegamento di sufficiente lunghezza dotato delle specifiche appropriate.

Pericolo di morte per folgorazione se non si rispettano le istruzioni di sicurezza!

Tutti i lavori di collegamento elettrico devono essere eseguiti esclusivamente da un elettricista qualificato!

Pericolo di morte per folgorazione in caso di cavi di collegamento difettosi!

Se il cavo di collegamento è difettoso, farlo sostituire immediatamente da un elettricista qualificato!⊲

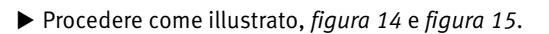

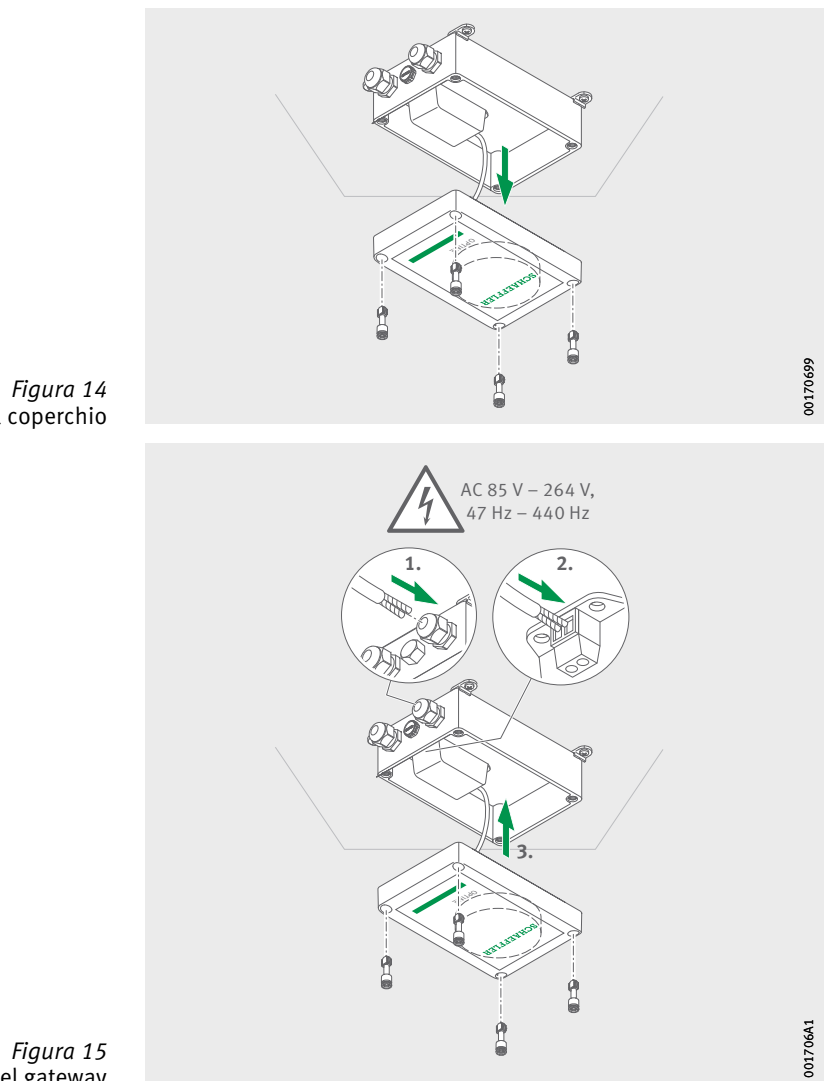

*Figura 14* Apertura del coperchio

*Figura 15* Collegamento elettrico del gateway

- ▷ Il gateway è collegato elettricamente.
- Quando si utilizza la connessione mobile del gateway (impostazione di fabbrica), il gateway si connette automaticamente all'hub IoT Schaeffler. Tenere presente che la configurazione della connessione potrebbe richiedere alcuni minuti.
- Nel caso in cui sia necessario collegare il gateway tramite LAN, è possibile stabilire il collegamento di comunicazione al gateway inserendo la spina del cavo di rete nella presa del router.
- ▷ Se il LED sul gateway si accende con luce verde fissa, la connessione a Internet è stata stabilita correttamente. Il gateway viene visualizzato nell'area clienti all'interno dell'hub IoT Schaeffler.

Se non si desidera utilizzare la connessione del telefono cellulare tramite la scheda SIM integrata, esistono altre alternative, vedere pagina 32:

- scheda SIM fornita dal cliente
- Collegamento tramite WLAN
- Collegamento tramite cavo di rete

#### Montare l'ingrassatore

Gli ingrassatori vengono avvitati sul punto di lubrificazione e quindi collegati e configurati con la app OPTIME tramite la comunicazione near field (NFC). Il sistema di lubrificazione OPTIME è adatto a tutte le comuni macchine industriali che funzionano in modo continuo e richiedono una lubrificazione permanente con una quantità specifica di lubrificante.

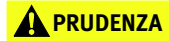

Pericolo di ustioni al contatto con superfici calde! La superficie di una macchina può raggiungere temperature tali da provocare ustioni se viene toccata!

Spegnere la macchina e lasciarla raffreddare prima di iniziare a montare l'ingrassatore! La temperatura delle superfici della macchina deve essere misurata con un'attrezzatura adeguata!

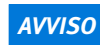

Rischio di danni a causa di installazione non corretta! L'ingrassatore deve essere installato solo da personale qualificato!⊲

**AVVISO** 

Rischio di danni dovuti a fattori circostanti! Calore, umidità, urti, sporco e polvere possono danneggiare o distruggere l'ingrassatore!

Assicurarsi che il sistema sia montato in una posizione protetta da umidità, possibili urti, sporco e polvere! Il sistema di lubrificazione OPTIME deve essere protetto da temperature > +55 °C e non deve essere esposto a fonti di calore come la luce solare diretta! ⊲

Osservare le indicazioni seguenti relative al luogo di montaggio:

- La posizione di montaggio deve essere scelta in modo che l'ingrassatore non risulti schermato su più lati da elementi metallici (ad esempio da un quadro elettrico), al fine di non ostacolare la trasmissione dei dati.
- L'ingrassatore può essere montato in una posizione qualsiasi.
- L'ingrassatore deve essere montato in modo da risultare facilmente accessibile.
- In caso di fattori circostanti sfavorevoli, come forti vibrazioni, calore o freddo direttamente sul punto di lubrificazione, l'ingrassatore deve essere collegato con una linea di lubrificazione per essere installato sufficientemente distante dal punto di lubrificazione. Evitare una linea di lubrificazione inutilmente lunga, in quanto aumenta la contropressione dell'ingrassatore. La linea non deve essere di lunghezza superiore a 1,5 m. Se si intendono utilizzare linee di lubrificazione più lunghe, si prega di contattare il supporto tecnico di Schaeffler.
- L'app OPTIME assiste durante l'installazione e guida l'installatore attraverso le fasi di montaggio.

Per preparare il punto di lubrificazione, procedere come segue: ▶ Pulire la superficie della macchina.

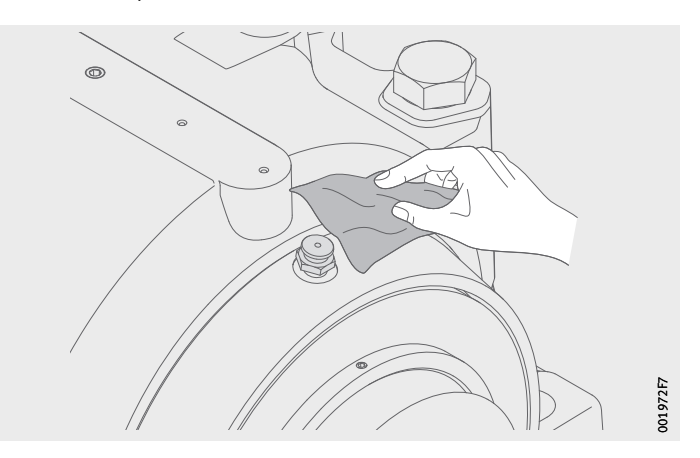

Figura 16 Pulire la superficie della macchina

Preparare il punto di lubrificazione

- ▶ Rimuovere il nipplo d'ingrassaggio.
- Se necessario, avvitare un nipplo riduttore e sigillare il raccordo filettato con del nastro PTFE o un sigillante adatto.

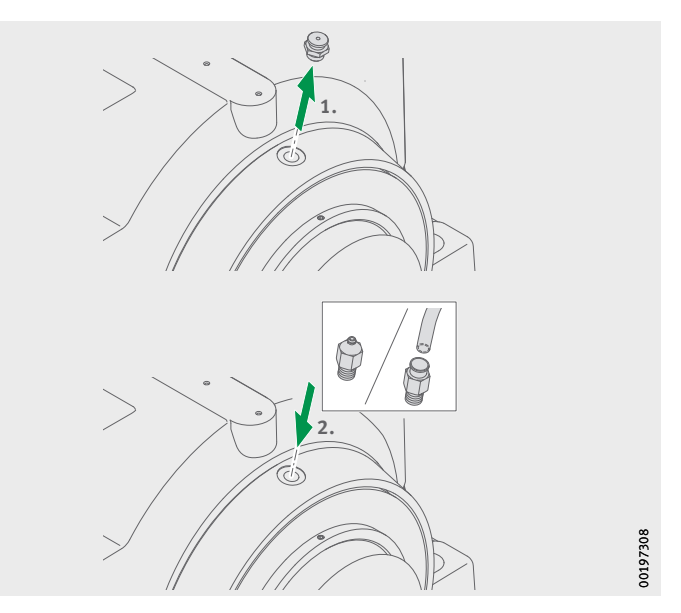

*Figura 17* Preparare il punto di lubrificazione

Pre-riempimento del lubrificante

Per il pre-riempimento del punto di lubrificazione, procedere come segue:

Pre-riempire il punto di lubrificazione, compresa la linea, con il lubrificante corretto, utilizzando una pistola d'ingrassaggio.

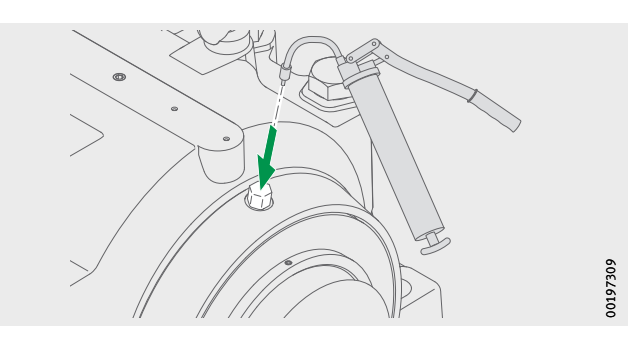

*Figura 18* Pre-riempimento punto di lubrificazione

Pre-riempire l'ingrassatore con il lubrificante corretto utilizzando una pistola d'ingrassaggio insieme al nipplo di riempimento OPTIME-LW-C1.NIPPLE-PREFILL-R1/4#N3 (096691611-0000--10) fino a quando il lubrificante fuoriesce sull'estremità della filettatura.

#### **AVVISO**

Rischio di danni per fuoriuscita di lubrificante! Rischio di contaminare i componenti del sistema di lubrificazione e la struttura di collegamento con la fuoriuscita incontrollata di lubrificante!

Riempire l'ingrassatore prima del montaggio! In alternativa, è possibile controllare la pressione con un apposito manometro durante il pre-riempimento! Assicurarsi che la pressione non superi 2 bar durante il pre-riempimento!⊲

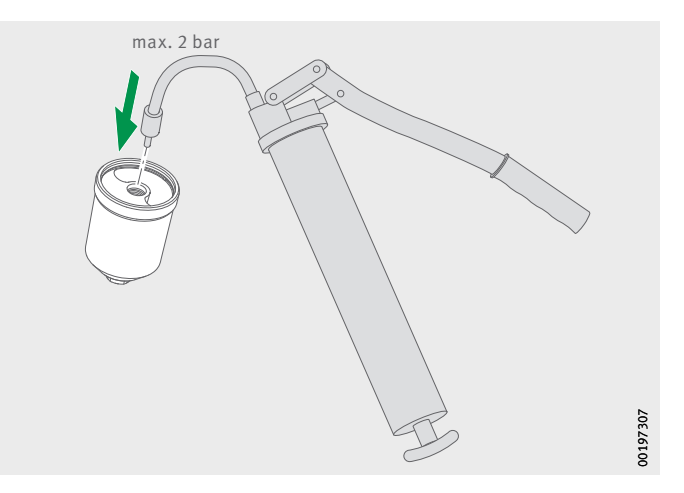

*Figura 19* Pre-riempimento dell'ingrassatore

#### Montare l'ingrassatore OPTIME C1

Per montare l'ingrassatore, procedere come segue:

- ► Ingrassare leggermente l'O-ring sull'ingrassatore.
- Avvolgere la filettatura di collegamento sul lato di erogazione con del nastro sigillante adatto (PTFE).
- Avvitare l'ingrassatore sul punto di lubrificazione. Rispettare la coppia di serraggio compresa tra 5 Nm e 10 Nm.

#### **AVVISO**

Rischio di danni per fuoriuscita di lubrificante! Rischio di contaminare i componenti del sistema di lubrificazione e la struttura di collegamento con la fuoriuscita incontrollata di lubrificante!

Rispettare la coppia di serraggio massima del collegamento a vite dell'ingrassatore!  $\triangleleft$ 

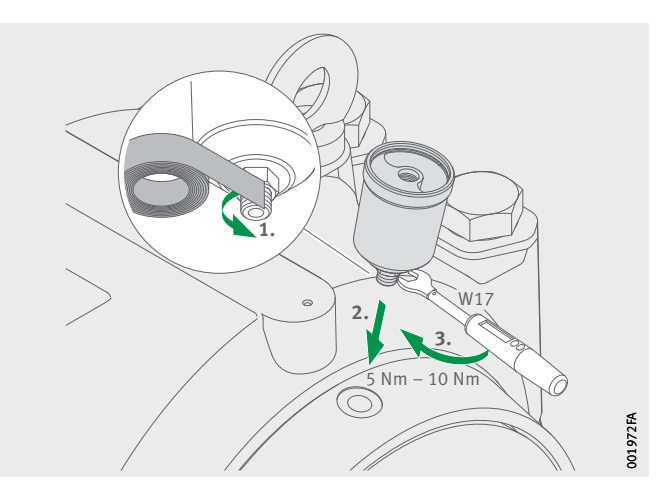

*Figura 20* Avvitare l'ingrassatore sul punto di lubrificazione

▶ Inserire il pacco batteria.

#### **AVVERTENZA**

Pericolo di ustione! Pericolo per la salute per lo sviluppo di gas tossici! In caso di cortocircuito si può verificare un forte riscaldamento dei pacchi batteria!

Smaltire immediatamente i pacchi batteria che sono caduti! Non utilizzare pacchi batteria caduti! Utilizzare solo pacchi batteria nuovi e confezionati nell'imballo originale! Non aprire la confezione del pacco batteria fino a quando non lo si inserisce nell'ingrassatore!

#### **AVVISO**

Rischio di danni! Un cortocircuito può danneggiare le singole celle del pacco batteria provocandone la scarica! Riduzione della durata di vita per scarica con interruzione prematura del funzionamento dell'apparecchio a causa della batteria scarica con possibili danni al sistema!

Smaltire immediatamente i pacchi batteria che sono caduti! Non utilizzare pacchi batteria caduti! Utilizzare solo pacchi batteria nuovi e confezionati nell'imballo originale! Non aprire la confezione del pacco batteria fino a quando non lo si inserisce nell'ingrassatore!

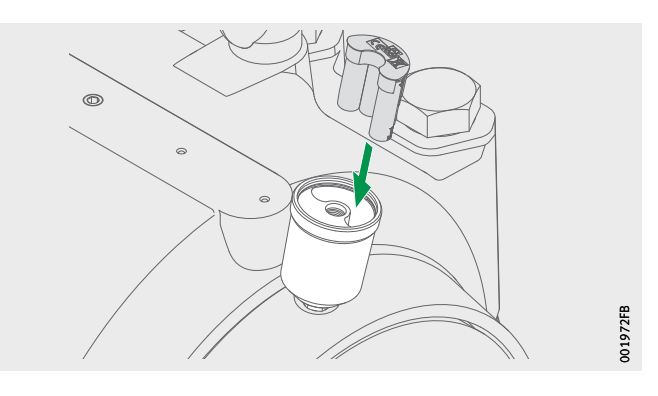

*Figura 21* Inserire il pacco batteria

#### Avvitare la cartuccia CONCEPT1

Per montare la cartuccia, procedere come segue:

- Per le cartucce riempite con grasso: Rimuovere il cappuccio protettivo nero dalla filettatura.
- Per le cartucce riempite con olio: Tagliare il nipplo dell'elemento di riduzione con un coltello affilato.
- ► Avvitare la cartuccia sull'ingrassatore fino al segno.
- ▷ Il pacco batteria è fissato e attiva l'ingrassatore.

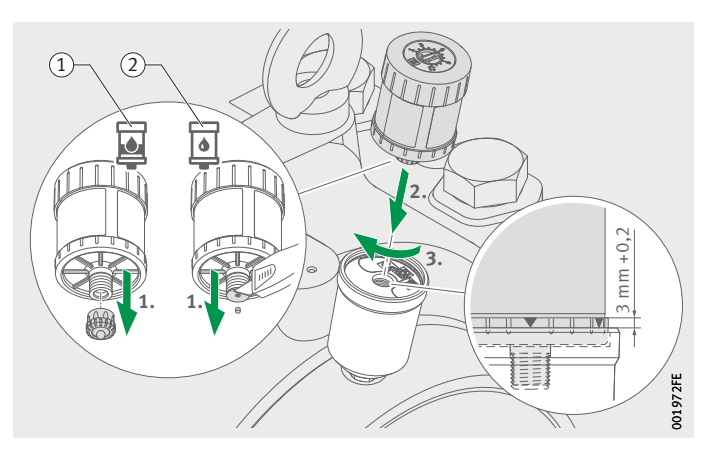

Cartuccia riempita con grasso
 Cartuccia riempita con olio

*Figura 22* Avvitare la cartuccia CONCEPT1 **Configurare la cartuccia** 

- Aggiungere la cartuccia tramite l'app OPTIME. Seguire le istruzioni della app OPTIME per aggiungere la cartuccia, vedere pagina 51.
- ► Attivare la cartuccia usando un cacciavite con l'impostazione specificata nell'app OPTIME, vedere pagina 54.

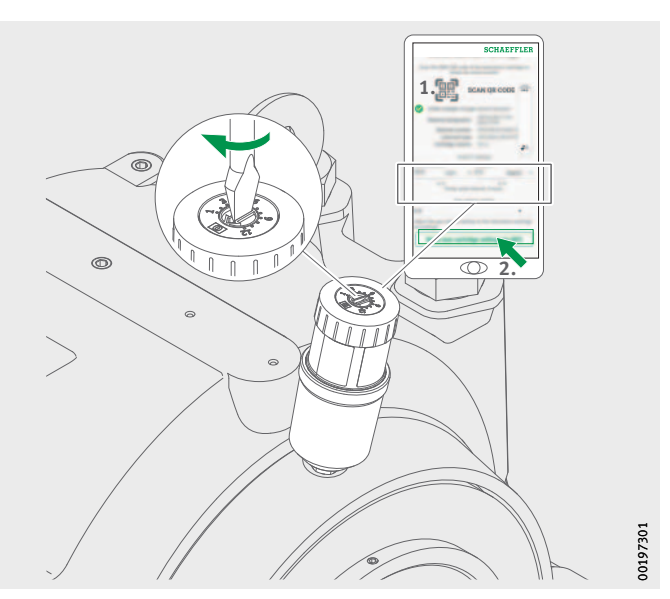

*Figura 23* Aggiungere la cartuccia nella app OPTIME

Altre informazioni Le istruzioni per l'uso BA 69, contenenti importanti informazioni di sicurezza sull'uso della cartuccia CONCEPT1, sono disponibili al seguente link:

https://www.schaeffler.de/std/1F4C

L'ingrassatore riceve automaticamente i parametri di rete tramite l'app OPTIME. Durante la configurazione, i dati minimi da inserire riguardano il tipo di macchina (ad esempio motore, pompa, ventilatore). Tutti gli altri dati della macchina (ad esempio velocità, potenza, tipi di cuscinetti) sono opzionali e servono a migliorare la qualità del dosaggio e dell'intervallo di lubrificazione.

La configurazione di questi dati può essere effettuata anche successivamente tramite l'app OPTIME o nell'hub IoT Schaeffler.

#### Sostituire la cartuccia CONCEPT1 vuota

L'ingrassatore OPTIME C1 può essere riutilizzato più volte. La cartuccia CONCEPT1 vuota può essere sostituita e ricaricata (massimo tre riempimenti).

Non appena una cartuccia è vuota, l'utente viene avvisato con un allarme nell'app OPTIME e sulla dashboard OPTIME. L'utente deve utilizzare la funzione di sostituzione della cartuccia nell'app OPTIME. L'utente avvia il processo selezionando l'ingrassatore che presenta un livello basso.

#### **AVVISO**

Rischio di danni per fuoriuscita di lubrificante! L'ingrassatore può venire danneggiato dalla fuoriuscita incontrollata di lubrificantein caso di sovrapressione! I componenti del sistema di lubrificazione e della struttura di collegamento possono contaminarsi!

Il sistema di lubrificazione deve essere depressurizzato allentando l'unità di azionamento!⊲

Allentare l'unità di azionamento della cartuccia CONCEPT1.

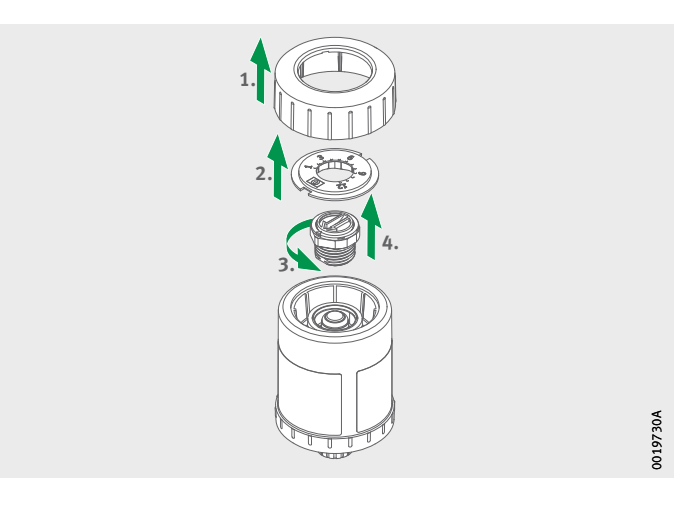

Figura 24 Allentare l'unità di azionamento

- Svitare la cartuccia. La cartuccia vuota può essere sostituita o ricaricata.
- ▶ Rimuovere il pacco batteria.
- Controllare la guarnizione dell'ingrassatore. Pulire la guarnizione se sporca. Sostituire la guarnizione se visibilmente danneggiata.
- Inserire un nuovo pacco batteria OPTIME-LW-C1.BATTERY (096687606-0000-10), figura 21, pagina 28.

#### **AVVERTENZA**

Pericolo di ustione! Pericolo per la salute per lo sviluppo di gas tossici! In caso di cortocircuito si può verificare un forte riscaldamento dei pacchi batteria!

Smaltire immediatamente i pacchi batteria che sono caduti! Non utilizzare pacchi batteria caduti! Utilizzare solo pacchi batteria nuovi e confezionati nell'imballo originale! Non aprire la confezione del pacco batteria fino a quando non lo si inserisce nell'ingrassatore!

#### **AVVISO**

Rischio di danni! Un cortocircuito può danneggiare le singole celle del pacco batteria provocandone la scarica! Riduzione della durata di vita per scarica con interruzione prematura del funzionamento dell'apparecchio a causa della batteria scarica con possibili danni al sistema!

Smaltire immediatamente i pacchi batteria che sono caduti! Non utilizzare pacchi batteria caduti! Utilizzare solo pacchi batteria nuovi e confezionati nell'imballo originale! Non aprire la confezione del pacco batteria fino a quando non lo si inserisce nell'ingrassatore!

- Avvitare la nuova cartuccia sull'ingrassatore, figura 22, pagina 29.
- Aggiungere la cartuccia tramite l'app OPTIME. Seguire le istruzioni nella app OPTIME per sostituire la cartuccia, vedere pagina 51.

#### Configurazione del gateway

Sono disponibili varie interfacce per la comunicazione del gateway e dell'hub IoT Schaeffler.

**Nota** In condizioni normali, non è necessario apportare modifiche alle impostazioni predefinite del gateway. Per determinate installazioni, potrebbe essere necessario adeguare o modificare alcune delle impostazioni predefinite. Tali regolazioni devono essere effettuate esclusivamente da personale specializzato.

È possibile modificare le impostazioni seguenti:

- WLAN
- LAN

#### Primo login al configuratore gateway

Per accedere all'interfaccia utente del configuratore del gateway tramite un browser, seguire la presente procedura:

- ▶ Rimuovere il coperchio del gateway allentando le quattro viti.
- Premere il pulsante [Configuration] sul gateway finché il LED di stato lampeggia in blu.

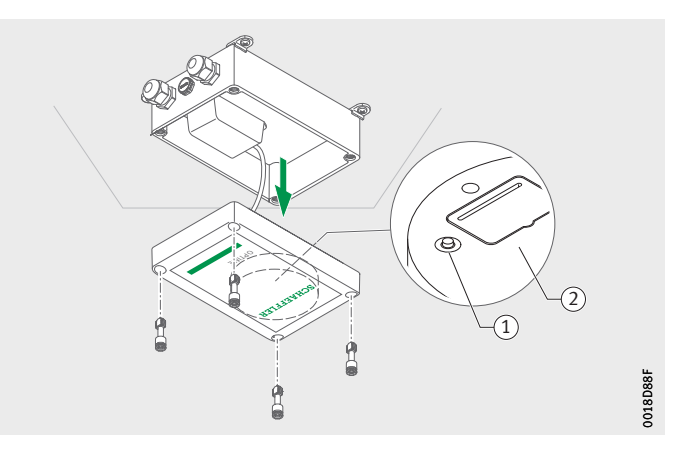

Tasto [Configuration]
 Targhetta con password WLAN

*Figura 25* Tasto sul gateway

- ▷ Il gateway è in modalità di configurazione.
- ▷ Il gateway diventa un punto di accesso WLAN. Il nome del punto di accesso WLAN è "OPTIME- numero di serie", dove "numero di serie" è il numero di serie del gateway.
  - Il numero di serie è riportato sull'etichetta sul lato del gateway.
- Stabilire una connessione WLAN tra il computer o il terminale mobile e il punto di accesso WLAN. La password WLAN è riportata sulla targhetta identificativa.
- ► Aprire il browser e digitare l'indirizzo IP 192.168.0.1:3001. Se necessario, determinare i valori TCP/IP del gateway nel caso in cui l'indirizzo IP predefinito non funzioni. Ciò può verificarsi qualora il dispositivo fosse già connesso a un'altra rete.
- Si apre il menu di selezione e vengono visualizzate le opzioni di impostazione.

#### Impostazioni

Le voci di menu [**View Gateway Status**] e [**View Error Log**] non sono rilevanti per il normale funzionamento del gateway. Le informazioni richiamate qui possono essere utilizzate da personale specializzato qualora il gateway non funzioni correttamente.

| What would you like to do    | )? |     |
|------------------------------|----|-----|
| View Gateway status          | •  |     |
| Configure Wifi network       |    |     |
| Configure LAN settings       |    |     |
| Change Gateway WiFi password |    |     |
| View error log               |    |     |
|                              |    |     |
|                              |    | E69 |
| QUIT                         | NĐ | σ   |

*Figura 26* Menù di selezione per la configurazione del gateway

#### **Configurazione WLAN**

Alla voce di menu [**Configure WiFi Network**], *figura 27*, è possibile modificare le impostazioni WLAN del gateway. È possibile selezionare una rete nota o aggiungerne una nuova. Se necessario, la password per la WLAN può essere modificata alla voce di menu [**Change Gateway WiFi Password**].

|      | Configure Wifi      |   |          |
|------|---------------------|---|----------|
|      | Saved Wifi networks |   |          |
|      | Add Wifi network    | • |          |
| BACK |                     |   | 00170E61 |

*Figura 27* Impostazioni per il funzionamento sulla rete WLAN
#### Configurazione della LAN

Se il gateway deve essere collegato a una rete locale tramite la presa RJ45 dell'apparecchio, le impostazioni necessarie possono essere effettuate alla voce di menu [**Configure Ethernet LAN Settings**], *figura 27*, pagina 34.

|      | Configure Etherr | net LAN settings | -    |      |
|------|------------------|------------------|------|------|
|      |                  | •                |      |      |
|      |                  |                  |      |      |
|      |                  |                  |      |      |
|      |                  |                  |      |      |
|      |                  |                  |      |      |
|      |                  | •                |      |      |
|      |                  |                  |      |      |
|      |                  |                  |      |      |
|      |                  |                  |      |      |
|      |                  |                  |      | 65   |
|      |                  |                  | 8    | 170E |
| BACK |                  |                  | SAVE | 8    |

*Figura 28* Impostazioni per il funzionamento sulla rete LAN

#### Utilizzo della app OPTIME

La app OPTIME è parte integrante della soluzione OPTIME e consente di accedere facilmente ai dati. La app viene utilizzata per creare l'ambiente per i sensori e gli ingrassatori e quindi gestirli, per ottenere informazioni aggiornate sulle condizioni operative e per reagire in caso di variazione delle condizioni operative.

Con l'app OPTIME è possibile interrogare, sul posto e in modalità wireless, i dati dei sensori e degli ingrassatori. L'utente viene informato sullo stato della macchina e sugli ultimi valori di funzionamento. Anche la messa in funzione e la configurazione dei sensori e degli ingrassatori vengono eseguite con l'ausilio della app OPTIME. Il menu di navigazione conduce l'utente attraverso il processo per aggiungere, configurare e gestire nuovi sensori e ingrassatori.

Login e logout dal sistema Per accedere come utente all'applicazione OPTIME, sono necessari i dati di accesso. Ogni cliente riceve l'accesso come amministratore al momento dell'acquisto del sistema OPTIME. Questo utente può creare altri utenti. Tutti gli utenti creati ricevono i dati di accesso tramite e-mail.

L'amministratore lato cliente riceve i suoi dati di accesso registrandosi nella dashboard OPTIME, vedere pagina 62.

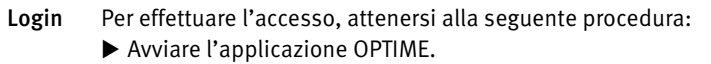

|                                            | SCHAEFFLER<br>Lgh                                                                                                    |   |
|--------------------------------------------|----------------------------------------------------------------------------------------------------|---|
| <i>Figura 29</i><br>Accesso all'app OPTIME | 00199E2                                                                                                    |   |
|                                            | <ul> <li>Immettere i dati di accesso.</li> <li>Toccare il pulsante [Login].</li> <li>Una volta effettuato il login, viene visualizzata la schermata iniziale.</li> </ul>                                                                                                    |   |
| Logout dal sistema                         | <ul> <li>Per effettuare la disconnessione, attenersi alla seguente procedura:</li> <li>▶ Andare sull'icona [Menu] e toccare il pulsante [Logout], figura 30, pagina 37.</li> </ul>                                                                                                    | : |
| Navigazione generale                       | <ul> <li>L'app OPTIME dispone di elementi di navigazione e opzioni di impostazioni principale che si trovano nelle varie schermate.</li> <li>Nell'app OPTIME è possibile accedere alle seguenti aree per monitorare in modo specifico le macchine dell'impianto:</li> <li>gruppo</li> <li>Macchina</li> <li>Sensore</li> <li>Ingrassatore</li> </ul> |   |
| Ruoli utente                               | L'app OPTIME è strutturata in modo uguale per ogni utente.<br>A seconda del ruolo dell'utente, possono variare le autorizzazioni.                                                                                                    |   |

- Lingue La lingua della app OPTIME dipende dalla lingua del sistema operativo. L'impostazione della lingua dell'app viene rilevata automaticamente dalle impostazioni del dispositivo mobile e quella per la dashboard OPTIME dal paese impostato nell'account OPTIME.
- **Pulsanti** Per la navigazione è possibile usare il menu che si apre agendo sull'icona [Menu], e i pulsanti centrali.

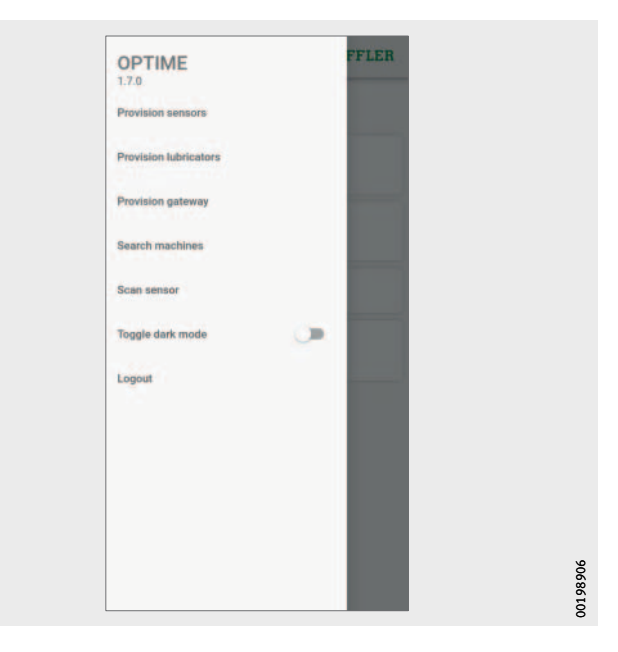

*Figura 30* Accesso diretto tramite elementi di navigazione

Icona [Menu]

| Pulsante, icona         | Descrizione                                                                                                    |
|-------------------------|----------------------------------------------------------------------------------------------------|
| [Provision Sensors]     | Accesso diretto per l'installazione e<br>la configurazione di un sensore.                                            |
| [Provision Lubricators] | Accesso diretto per l'installazione e<br>la configurazione di un ingrassatore.                                       |
| [Provision Gateway]     | Accesso diretto per l'installazione e<br>la configurazione di un gateway.                                            |
| [Search Machines]       | Accesso diretto alla funzione di ricerca<br>delle macchine con varie opzioni filtro.                                 |
| [Scan Sensor]           | Accesso diretto alla funzione di scansione,<br>che può essere utilizzata per leggere le impostazioni<br>dei sensori. |
| [Toggle Dark Mode]      | Attiva o disattiva la modalità scura, che permette<br>di visualizzare l'app OPTIME con un tema scuro.                |
| [Logout]                | Per uscire dall'applicazione.                                                                                        |

| Flowenti di novino-i         |                                                        |                                                                                                    |
|------------------------------|--------------------------------------------------------|----------------------------------------------------------------------------------------------------|
| Elementi di navigazione      | Pulsante,<br>icona                                     | Descrizione                                                                                                    |
|                              | <                                                      | Ritorna alla schermata precedente.                                                                                                    |
|                              | ×                                                      | Chiude la schermata.                                                                                                    |
|                              | *                                                      | Aggiunge la selezione ai Preferiti.                                                                                                    |
|                              | C                                                      | Conferma l'aggiornamento dopo aver passato il dito sullo<br>schermo verso il basso, ad esempio a livello di gruppo,<br>di macchina, di sensore o di ingrassatore.            |
| Funzione di ricerca e filtro | In diverse are<br>utilizzata per<br>sensori o ing      | ee dell'app OPTIME la funzione di ricerca può essere<br>restringere i risultati di ricerca di impianti, macchine,<br>rassatori in base a determinati criteri.                |
|                              | l filtri posson<br>rire, alla critio<br>essere riprist | o essere impostati in base a un testo di ricerca da inse-<br>cità della macchina e al tipo di macchina. I filtri possono<br>cinati cancellando il testo di ricerca inserito. |
| Gestione gruppi              | La schermata<br>subito dopo                            | a iniziale per la gestione dei gruppi viene richiamata<br>l'accesso.                                                                                                    |
|                              | Sono preimp<br>stato di al                             | ostati i gruppi basati su allarmi:<br>llarme a seconda della criticità                                                                                                    |
|                              | Stato dell                                             | a batteria                                                                                                    |
|                              | Avvisi rela                                            | ativi a sensori o ingrassatori                                                                                                    |
|                              | l campi dei g<br>dello scherm<br>quadrati.             | ruppi basati su allarmi occupano l'intera larghezza<br>o, mentre i campi dei gruppi definiti dall'utente sono                                                                |

| -                                                        | SCHAEFFLER |
|----------------------------------------------------------|------------|
| G                                                        | roups      |
| Status: Severe<br>1 machine                              |            |
| Statue: Warning<br>4 machines                            |            |
| Status: Suspect                                          |            |
| Status: Normal                                           |            |
| All lubricators<br>71 lubricators<br>\$ x1 \$ x15 \$ x55 |            |
| Low battery<br>5 machines                                |            |
| No data received recentl<br>16 machines                  | y          |
| My                                                       | groups     |
| +                                                        |            |

*Figura 31* Schermata iniziale per la gestione dei gruppi

> Schermo iniziale della gestione gruppi con campi dei gruppi

| Voce                                                                                               | Campo                                                                                      | Descrizione                                                                                                    |
|----------------------------------------------------------------------------------------------------|--------------------------------------------------------------------------------------------|----------------------------------------------------------------------------------------------------|
| Stato di allarme<br>[Status: Severe]<br>[Status: Warning]<br>[Status: Suspect]<br>[Status: Normal] | Pulsante                                                                                   | Le informazioni sulle condizioni opera-<br>tive dei sensori sono riportate nelle<br>istruzioni per l'uso BA 68, OPTIME.                |
| [All Lubricators]                                                                                  | Pulsante                                                                                   | Il colore dell'icona indica la condizione<br>operativa dell'ingrassatore:<br>grigio: stato normale<br>Giallo: avviso<br>Rosso: allarme |
| Stato della batteria<br>[ <b>Low Battery</b> ]                                                     | Pulsante                                                                                   | Visualizza lo stato della batteria<br>dei sensori.                                                                                     |
| Stato di ricezione<br>[No Data Received<br>Recently]                                               | Pulsante                                                                                   | Indica che un sensore è offline e<br>che non sono stati trasmessi dati nelle<br>ultime 24 ore.                                         |
| [My Groups]                                                                                        | [ <b>Favorites</b> ]<br>Altri gruppi<br>personalizzati,<br>ad esempio:<br>[ <b>Pumps</b> ] | Mostra i gruppi definiti dall'utente.                                                                                                  |

#### Visualizzazione delle informazioni sui gruppi

Due viste diverse

Per ottenere informazioni dettagliate, procedere come segue: ► Toccare un campo del gruppo.

- Ioccare un campo del gruppo.
- Vengono visualizzate le macchine con associati i sensori e gli ingrassatori.

Sono disponibili due viste diverse:

- vista elenco:
  - Per i sensori OPTIME vengono visualizzati: lo stato di allarme della macchina in codice colori, il diagramma di stato con il livello di allarme e le eventuali notifiche di allarme in sospeso.
  - Per gli ingrassatori OPTIME vengono visualizzati il livello di riempimento in base al codice colore e lo stato di funzionamento.
- Vista a icone:
  - Per i sensori OPTIME, oltre alla visualizzazione a elenco, è possibile visualizzare anche una panoramica estesa delle notifiche di allarme e dello stato dei sensori della macchina.
  - Per gli ingrassatori OPTIME viene visualizzata anche una panoramica estesa delle notifiche di allarme.
  - La vista a riquadri consente una navigazione rapida.

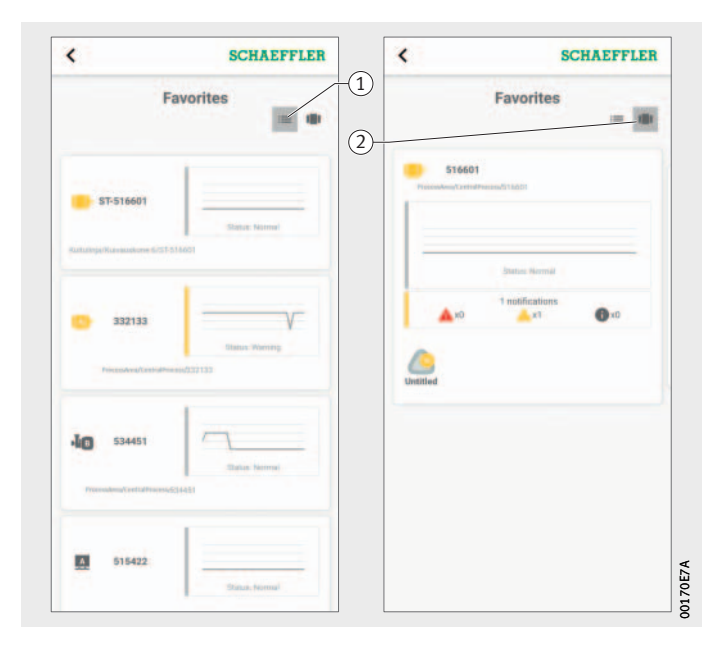

Vista a elenco
 Vista a riquadri

Figura 32 Accesso alle informazioni sui gruppi di macchine con sensori OPTIME in diverse viste

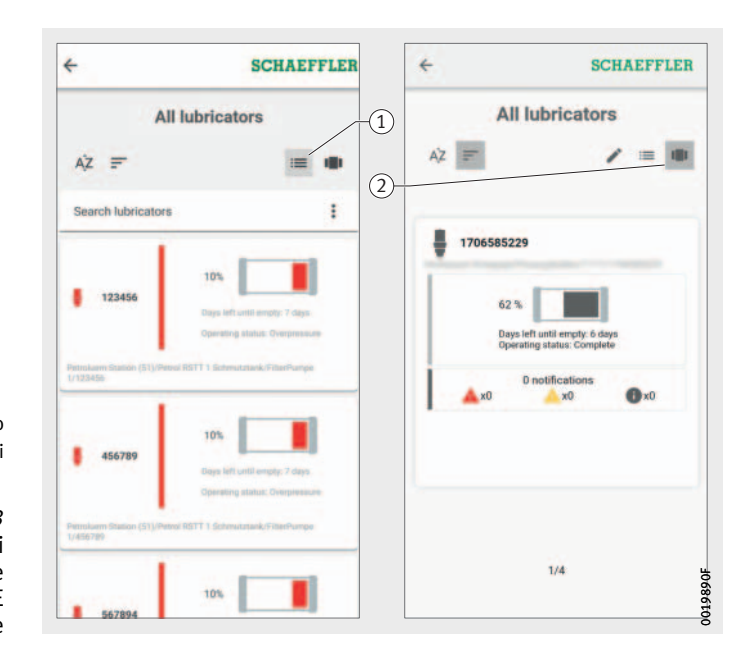

Vista a elenco
 Vista a riquadri

#### Figura 33

Accesso alle informazioni sui gruppi di macchine con ingrassatori OPTIME in diverse viste

Per l'ingrassatore viene visualizzata una delle seguenti condizioni operative:

- normale
- Ugello bloccato
- Cartuccia vuota
- Temperatura ambiente troppo bassa
- Temperatura ambiente troppo alta
- Basso livello batteria
- Errore motore
- Fuori servizio
- La cartuccia potrebbe non essere attivata, si prega di verificare in loco
- Pressione della cartuccia troppo alta
- Contropressione troppo alta
- Batteria scarica

### **Gestione dei preferiti** È possibile aggiungere qualsiasi macchina al gruppo [**Favorites**]. Questa operazione viene eseguita nella gestione della macchina, vedere pagina 43.

#### Aggiunta di un nuovo gruppo

Per aggiungere il proprio gruppo, attenersi alla seguente procedura:
▶ Toccare [Add Group], figura 31, pagina 39.

| +                                                       | SCHAEFFLER                                                                                               | <del>&lt;</del>                                      | SCHAEFFLER                                                            |
|---------------------------------------------------------|----------------------------------------------------------------------------------------------------|------------------------------------------------------|-----------------------------------------------------------------------|
|                                                         | New group                                                                                                | Lanu                                                 | -                                                                     |
| Title                                                   |                                                                                                    | AZ =                                                 |                                                                       |
|                                                         | 16/64                                                                                                    | Search lubricators                                   | :                                                                     |
|                                                         |                                                                                                    | 10%                                                  | flueti engin 7 dija.<br>ng italas Qrepessore<br>estataok FiltarPurija |
| > the<br>q <sup>°</sup> w <sup>°</sup> e <sup>°</sup> r | with to 🌵<br>* t <sup>s</sup> y <sup>s</sup> u <sup>7</sup> i <sup>°</sup> o <sup>°</sup> p <sup>°</sup> | 10%<br>456789<br>Days In<br>Operan                   | fl until engily; 7 days.<br>ng statut: Overplessure                   |
| a s d                                                   | fghjkl                                                                                                   | Petroluum Station (51)/Petrol RSTT 1 Sch<br>1/456789 | mutatank/FilterPumpe                                                  |
| Ωzx                                                     | cvbnm 🗵                                                                                                  | 1                                                    | 1                                                                     |

*Figura 34* Aggiungere un nuovo gruppo

- ▶ Inserire il nome nel campo [Title].
- ► Toccare [Continue].
- $\triangleright$  Viene visualizzato un elenco di tutte le macchine.
- ▶ Utilizzare la funzione di ricerca e i filtri per limitare le macchine.
- Contrassegnare le macchine che si desidera assegnare al gruppo utilizzando un segno di spunta.
- ► Toccare [Create Group].
- ▷ Il proprio gruppo è visualizzato in [My Groups].

#### Gestione delle macchine

La gestione della macchina mostra una macchina e le informazioni ad essa associate, come lo stato, le notifiche di allarme attive, i sensori e gli ingrassatori collegati. Dalla gestione della macchina è possibile accedere anche ai sensori e agli ingrassatori associati. Nella gestione macchine, le funzioni seguenti sono disponibili per l'utente:

- conferma delle notifiche di allarme
- Modifica delle macchine
- Chiedere all'esperto (facoltativo)
- Aggiungere sensori
- Aggiungere ingrassatori
- Visualizzazione del protocollo macchina
- Navigare ai sensori o agli ingrassatori

|                             | desense Basters for                                       | L Antest |
|-----------------------------|-----------------------------------------------------------|----------|
| Knie                        | hebel Oben Links                                          | \$       |
| Mach<br>Mac                 | ine name<br>nine type Other<br>Show all<br>Machine status |          |
| Dec 22                      | 17-07-2022 Status Normal                                  |          |
|                             | Nothing to report                                         |          |
| Me                          | Add sensor                                                |          |
| LW1-1243000109<br>140290530 | Lubricators (2)                                           |          |
|                             | Add lubricator                                            |          |
|                             | Edit                                                      | -1       |

*Figura 35* Schermata per la gestione della macchina

#### Schermo della gestione macchina

| Voce                              | Campo                         | Descrizione                                                                                                    |
|-----------------------------------|-------------------------------|----------------------------------------------------------------------------------------------------|
| Nome                              | Voce di testo                 | Mostra il nome della macchina specificata.                                                                                                    |
| della macchina                    |                               |                                                                                                    |
| lcona<br>della macchina           | -                             | Le informazioni sulle condizioni operative<br>della macchina sono riportate nelle                                                                                                    |
| Marta dati wasa ditu a            | March 1914 and a              | Istruzioni per l'uso BA 68, OPTIME.                                                                                                    |
| Metadati macchina                 | Voci di testo                 | A seconda del tipo di macchina, e possibile<br>inserire ulteriori informazioni sotto forma<br>di metadati per specificare la macchina.<br>Con i pulsanti [Show all] e [Show less] è<br>possibile mostrare o nascondere comple-<br>tamente i metadati.<br>I metadati sono informazioni di livello<br>superiore utilizzate per descrivere i dati. |
| [Machine Status]                  | Rappresenta-<br>zione grafica | Lo stato della macchina mostra<br>il diagramma di stato e lo stato di allarme.                                                                                                    |
| [Notifications]                   | Pulsante                      | Il pulsante permette di passare<br>alla schermata corrispondente.<br>Nell'esempio non ci sono notifiche.                                                                                                    |
| [Ask the Expert]<br>(facoltativo) | Pulsante                      | Apre un modulo di contatto.                                                                                                    |
| [Measuring Points]                | Pulsante                      | Mostra tutti i sensori della macchina.<br>Nell'esempio non è installato nessun<br>sensore.                                                                                                    |
| lcona del sensore                 | _                             | Le informazioni sulle condizioni operative<br>dei sensori sono riportate nelle istruzioni<br>per l'uso BA 68, OPTIME.<br>Nell'esempio non è installato nessun<br>sensore.                                                                                                    |
| [Add Sensor]                      | Pulsante                      | Aggiunge un nuovo sensore alla macchina.                                                                                                    |
| [Lubricators]                     | Pulsante                      | Mostra tutti gli ingrassatori della<br>macchina.                                                                                                    |
| lcona<br>dell'ingrassatore        |                               | Il colore dell'icona indica la condizione<br>operativa dell'ingrassatore:<br>grigio: stato normale<br>Giallo: avviso<br>Rosso: allarme                                                                                                    |
| [Add Lubricator]                  | Pulsante                      | Aggiunge un nuovo ingrassatore<br>alla macchina.                                                                                                    |
| [Edit]                            | Pulsante                      | ll pulsante permette di passare<br>alla schermata corrispondente.                                                                                                    |
| [View Notes]                      | Pulsante                      | Il pulsante permette di passare<br>alla schermata corrispondente.                                                                                                    |

#### Conferma della notifica di allarme

Tramite il pulsante [**Notifications**], *figura 35*, pagina 43, si passa alla schermata corrispondente.

Per poter confermare una notifica di allarme è necessario selezionare l'azione intrapresa attivando la casella di controllo, *figura 36*. Inoltre, è necessario selezionare una voce dal menu a tendina che descrive l'azione intrapresa o il motivo per cui la notifica non è più valida. È possibile inserire un commento opzionale. Premere il pulsante [Acknowledge] per salvare la notifica di allarme nell'archivio [View Notes] con la marca temporale e le informazioni sull'utente.

|       | 170658522 2021-11             | 25 04 58                                             |
|-------|-------------------------------|------------------------------------------------------|
|       | 9 Lubricati                   | or cartridge empty<br>13 02:55<br>or cartridge empty |
| Pleas | e indicate what measures were | taken to fix the                                     |
| Mac   | hine lubricated               |                                                      |
| Adde  | d lubrication                 |                                                      |
| _     |                               | 17/500                                               |
| 7.    | Acknowledge                   | ni internet                                          |

*Figura 36* Confermare la notifica di allarme 0019891D

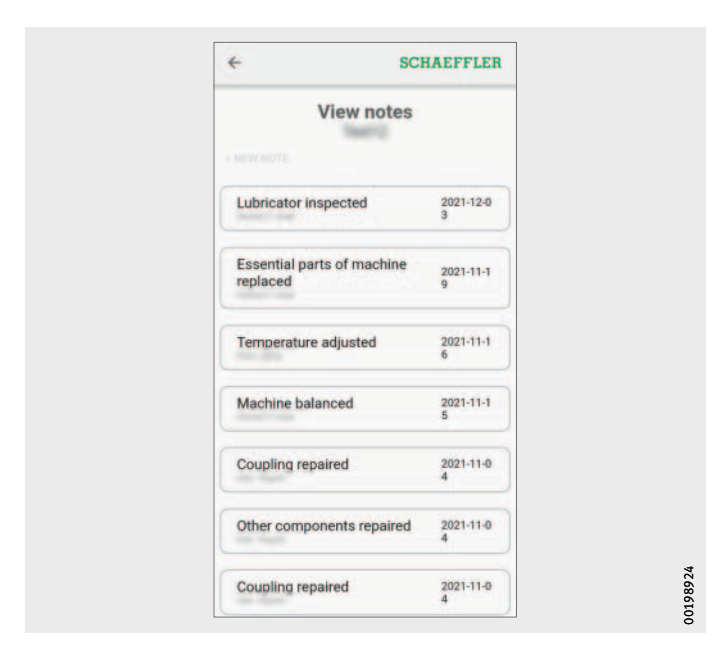

Figura 37 Archivio [View Notes] Gestire i sensori e gli ingrassatori della macchina La gestione della macchina mostra quali sensori e ingrassatori sono assegnati alla macchina. È possibile modificare i sensori nella gestione dei sensori toccando i sensori stessi. È possibile modificare gli ingrassatori nello stesso modo.

È possibile integrare un nuovo ingrassatore per la macchina tramite il pulsante [**Add Lubricator**], *figura 35*, pagina 43, o il pulsante [**Provision Lubricators**], *figura 30*, pagina 37.

Per maggiori informazioni sulla gestione degli ingrassatori, vedere pagina 49.

Per maggiori informazioni su come aggiungere un ingrassatore, vedere pagina 51.

Modifica della macchina È possibile modificare tutte le proprietà della macchina. Le informazioni della macchina devono essere indicate nel modo più accurato possibile. Questi dati vengono utilizzati per i sensori OPTIME per definire i valori limite della macchina e migliorare i risultati dell'analisi. Per gli ingrassatori OPTIME i dati vengono utilizzati per determinare le corrette impostazioni per la lubrificazione.

> La criticità della macchina è indicata da una lettera. Le macchine critiche sono valutate con "A", macchine piuttosto acritiche con "B" e macchine acritiche con "C". La criticità è determinata dall'utente.

| Machine critical  | ity (A/B/C) |
|-------------------|-------------|
| A B               | С           |
| Pump unit         |             |
| Name              |             |
| •                 | 4/64        |
| Machine ID        |             |
|                   | 8/64        |
| Machine name      |             |
|                   | 0/64        |
| Machine ISO class | •           |
| Physical location |             |
|                   | 0/64        |
| Sava              |             |

*Figura 38* Modificare la macchina 0019891E

Protocollo macchina

Il registro macchina registra gli eventi nella vita di un impianto. Gli eventi registrati comprendono, ad esempio, la creazione dell'impianto, l'attivazione e la sostituzione di un sensore o di un ingrassatore e le notifiche di allarme.

È possibile visualizzare il registro di ciascuna macchina, in cui sono archiviate cronologicamente le notifiche e le voci di registro del personale. È possibile creare voci di registro personali premendo il pulsante [**+ New Note**]. Ogni operazione, come la conferma delle notifiche di allarme, viene registrata nel registro della macchina.

| •                                     | SCHAEFFLE         |
|---------------------------------------|-------------------|
| View note                             | es                |
| Lubricator inspected                  | 2021-12-0         |
|                                       | 3                 |
| Essential parts of machin<br>replaced | 1e 2021-11-1<br>9 |
| Temperature adjusted                  | 2021-11-1<br>6    |
| Machine balanced                      | 2021-11-1<br>5    |
| Coupling repaired                     | 2021-11-0<br>4    |
| Other components repair               | ed 2021-11-0<br>4 |
| Coupling repaired                     | 2021-11-0         |

*Figura 39* Registro macchina 00198924

### Gestione ingrassatori

Le funzioni a disposizione dell'utente sono le seguenti:

- conferma delle notifiche di allarme
- Visualizzare il livello di riempimento
- Modificare l'ingrassatore

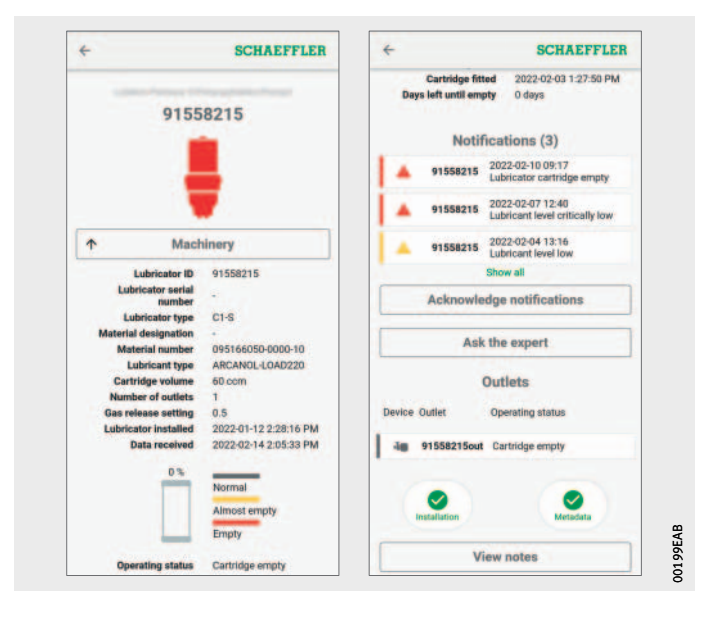

Figura 40 Schermata di gestione degli ingrassatori

#### Schermata di gestione degli ingrassatori

| Voce                              | Campo         | Descrizione                                                                                                    |
|-----------------------------------|---------------|----------------------------------------------------------------------------------------------------|
| Nome<br>dell'ingrassatore         | Voce di testo | Mostra il nome dell'ingrassatore specificato.                                                                                                    |
| lcona<br>dell'ingrassatore        |               | Il colore dell'icona indica la condizione<br>operativa dell'ingrassatore:<br>grigio: stato normale<br>Giallo: avviso<br>Rosso: allarme                                                                                                    |
| [Machinery]                       | Pulsante      | Per passare alla gestione della macchina.                                                                                                    |
| Metadati<br>dell'ingrassatore     | Voci di testo | A seconda del lubrificante, i dati vengono<br>trasmessi tramite scansione del codice<br>DMC o QR. È possibile inserire ulteriori<br>informazioni.<br>I metadati sono informazioni di livello<br>superiore utilizzate per descrivere i dati.                                                                                                    |
| Livello<br>di riempimento         |               | Il colore dell'icona indica il livello<br>di riempimento dell'ingrassatore:<br>grigio: stato normale<br>Giallo: quasi vuoto<br>Rosso: vuoto                                                                                                    |
| [Operating Status]                | Voce di testo | Indica la condizione operativa<br>dell'ingrassatore.                                                                                                    |
| [Notifications]                   | Pulsante      | Mostra le notifiche.                                                                                                    |
| [Acknowledge<br>Notifications]    | Pulsante      | Per passare alla schermata corrispondente.                                                                                                    |
| [Ask the Expert]<br>(facoltativo) | Pulsante      | Apre un modulo di contatto.                                                                                                    |
| [Outlets]                         | Voce di testo | Mostra la condizione operativa dell'ugello<br>degli ingrassatori a un punto o degli ugelli<br>degli ingrassatori a più punti.                                                                                                    |
| [Installation]                    | Pulsante      | Consente di accedere alle seguenti<br>funzioni:<br>Modifica delle impostazioni di dosaggio<br>tramite il pulsante [Edit Dispense<br>Settings], Sostituzione dell'ingrassatore<br>tramite il pulsante [Replace Lubricator] o<br>Aggiunta dell'ingrassatore tramite<br>il pulsante [Provision Lubricators],<br>Sostituzione della cartuccia tramite<br>il pulsante [Replace Lubricant Cartridge] e<br>Disattivazione dell'ingrassatore tramite<br>il pulsante [Deactivate Lubricator]. |
| [Metadata]                        | Pulsante      | Per passare alle seguenti funzioni:<br>Modifica dei metadati dell'ingrassatore<br>tramite il pulsante [ <b>Edit Lubricator</b> ] e<br>Modifica dei metadati dell'ugello tramite<br>il pulsante [ <b>Edit Outlet</b> ].                                                                                                    |
| [View Notes]                      | Pulsante      | Per passare alla schermata corrispon-<br>dente.                                                                                                    |

# Aggiungere ingrassatori o cartucce

Aggiungere un nuovo ingrassatore

In diverse aree dell'app OPTIME vi è la possibilità di aggiungere nuovi ingrassatori o sostituire una cartuccia vuota.

Per aggiungere un ingrassatore procedere come segue:

- Toccare il pulsante [Add Lubricator], figura 40, pagina 49, o il pulsante [Provision Lubricators], figura 30, pagina 37.
- ▷ Viene visualizzata la scheda [MACHINE].

| <       | SCHAEFFLER                | 1 |
|---------|---------------------------|---|
| MACHINE | LUBRICATOR POSITION MOUNT |   |
|         | Select machine from list  |   |
|         | or                        |   |
|         | Create new machine        |   |
|         |                           | - |
|         |                           |   |
|         |                           |   |
|         |                           |   |
|         |                           |   |
|         |                           |   |
|         |                           |   |
|         |                           |   |
|         |                           |   |
|         |                           |   |
|         |                           |   |
|         |                           |   |
|         |                           |   |
|         |                           |   |
|         |                           |   |
|         |                           |   |

Figura 41 Scheda [MACHINE]: aggiungi ingrassatore

> Scegliere se selezionare una macchina dall'elenco con il pulsante [Select Machine From List] o se creare una nuova macchina con il pulsante [Create New Machine].

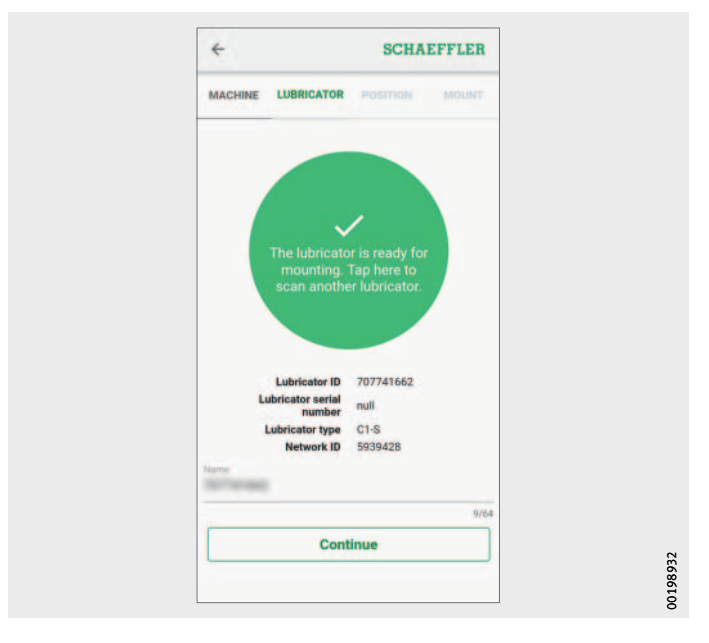

▷ Viene visualizzata la scheda [LUBRICATOR].

Figura 42 Scheda [LUBRICATOR]: trasferimento dei dati all'ingrassatore tramite contatto NFC.

- ► Toccare lo schermo quando la app OPTIME lo richiede.
- ► Tenere il dispositivo mobile sull'ingrassatore OPTIME C1 quando l'app OPTIME lo richiede, per trasferire le impostazioni di rete all'ingrassatore tramite contatto NFC.

Affinché l'operazione di scrittura o lettura vada a buon fine, l'antenna mobile NFC deve essere posizionata con cura sull'icona NFC dell'ingrassatore, dove si trova l'antenna NFC dell'ingrassatore.

- ▷ A seconda del dispositivo mobile, ogni contatto NFC separato viene riconosciuto, ad esempio tramite vibrazione.
- ▷ Sullo schermo viene visualizzata l'avvenuta trasmissione dei dati e la verifica dei dati trasferiti.
- ▶ Inserire il nome dell'ingrassatore nel campo [Title].
- ► Toccare il pulsante [Continue].
- Procedere con la configurazione della cartuccia nella app OPTIME, vedere pagina 54.

#### Sostituire una cartuccia vuota

Per sostituire una cartuccia vuota, procedere come segue:
 Selezionare l'ingrassatore con basso livello di riempimento toccando il campo corrispondente.

| 2         Image: Comparison of the second second secon | 2         2         0 %                                                                                                    | All lu                               | pricators                                                                                                    |
|----------------------------------------------------------------------------------------------------|----------------------------------------------------------------------------------------------------|--------------------------------------|----------------------------------------------------------------------------------------------------|
| 1793691952      0 %      Days set until empty: 0     Days set until empty: 0     Days set until empty: 0     Days set until empty: 0     Days set until empty: 0     Days set until empty: 0     Days set until empty: 0     Days set until empty: 0     Days                                                                                                    | P793691952     O.%     O.%     O. | AZ =                                 | -                                                                                                    |
| 972536861 2 %<br>Days left until empty: 0<br>days<br>gressure fee high                                                                                                    | 972536861 2 % Departing statute: Back<br>pressure too high<br>Homework Konepage/Persusyscikace/ (11/07250065)                                                                                                    | 1793691952<br>Humanum Konspage/Porce | 0 %<br>Description of the second second |
|                                                                                                    |                                                                                                    | 972536861                            | 2 %<br>Days left until empty: 0<br>days<br>Operating status: Back<br>pressure too high                                                                                                    |

*Figura 43* Ingrassatore con cartuccia vuota

► Toccare il pulsante [Installation].

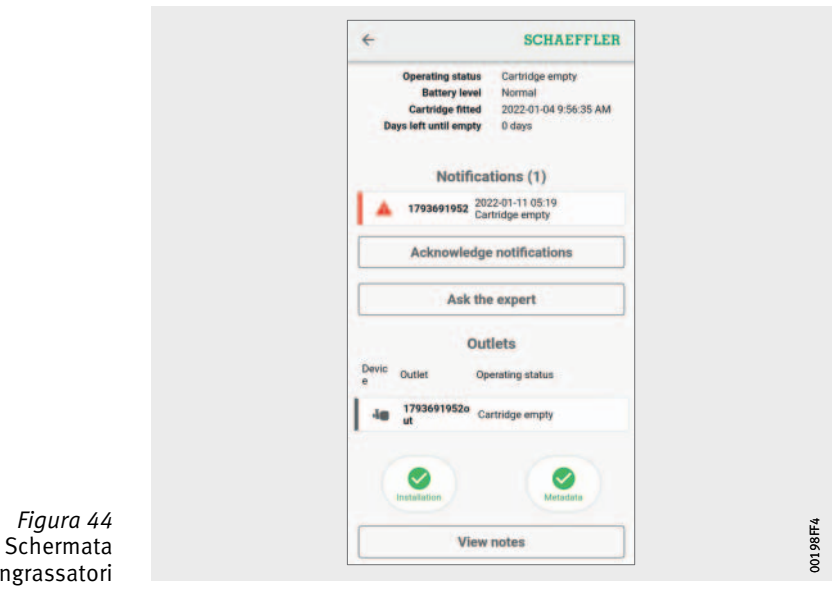

*Figura 44* Schermata di gestione degli ingrassatori

► Toccare il pulsante [Replace Lubricant Cartridge].

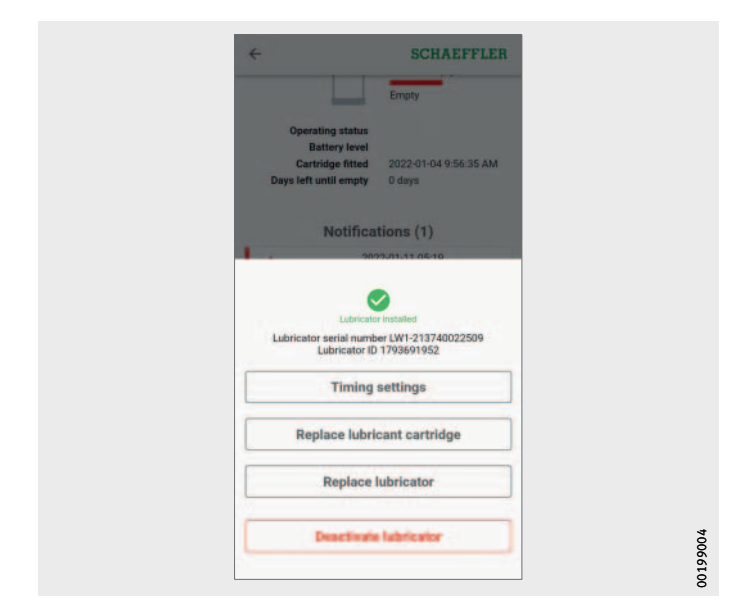

Figura 45 Pulsante [Replace Lubricant Cartridge]

app OPTIME, vedere pagina 54.

Procedere con la configurazione della cartuccia nella

- **Configurare** Per configurare una cartuccia nuova, procedere come segue:
  - Scansionare il codice DMC o QR situato sulla cartuccia CONCEPT1 con la fotocamera del dispositivo mobile quando viene richiesto dalla app OPTIME.

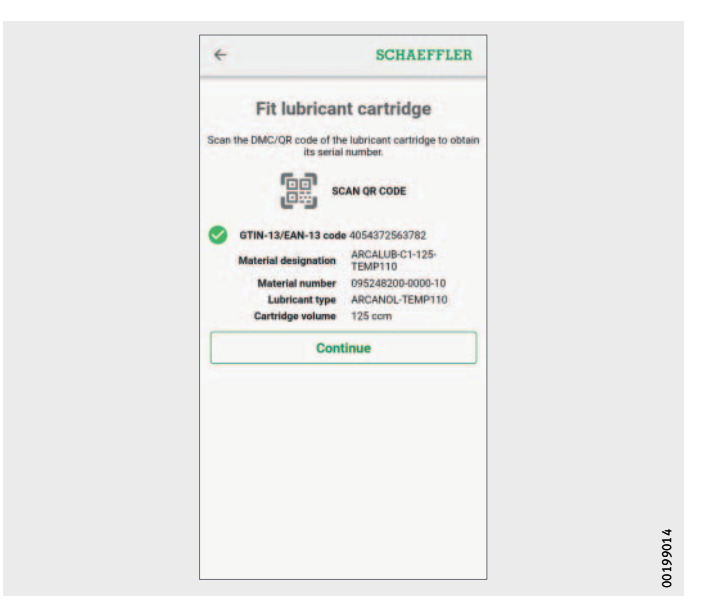

la cartuccia nella app OPTIME

*Figura 46* Scansionare la cartuccia CONCEPT1 Effettuare le impostazioni di dosaggio attivando l'opzione [Outlet Setting] per indicare la quantità di lubrificante per unità di tempo oppure l'opzione [Gas Release Setting] per l'impostazione della cartuccia.

A seconda delle informazioni disponibili, è possibile effettuare le impostazioni di dosaggio come quantità di lubrificante per unità di tempo o tramite l'impostazione della cartuccia.

| Timin                                 | ig settings                                   |
|---------------------------------------|-----------------------------------------------|
| Enter the timing settin               | ng for dispensing the lubricant.              |
| Outlet sett                           | lings                                         |
| Lubricant quantity                    |                                               |
| 60.0                                  | ccm -                                         |
| Time sum                              | 4/10                                          |
| 7.0                                   | day(s) -                                      |
| Pump cycle inte                       | avia<br>rvat: 2 hours 42 minutes<br>e setting |
| 1.0                                   |                                               |
| Adjust the gas release or accordingly | tting on the lubricant cartridge              |
| Write new carts                       | ridge settings by NFC                         |
|                                       |                                               |

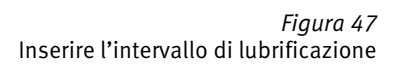

Per [Outlet Setting]:

Inserire la quantità di lubrificante nel campo [Lubricant Quantity] e selezionare l'unità (ccm o fl.oz).

Indicare il periodo di tempo corrispondente nel campo [**Time Span**] e selezionare l'unità (ore, giorni, mesi).

- Per [Gas Release Setting]: Inserire l'impostazione della cartuccia.
   Possono essere inseriti intervalli compresi tra 1 e 12 mesi con incrementi di 0,5 mese.
- ▷ Per [Gas Release Setting]:

Viene visualizzato il messaggio per l'impostazione della cartuccia e viene indicato un valore. Questo valore deve essere configurato sulla cartuccia, *figura 23*, pagina 29.

| Timing settings         Enter the timing setting for dispensing the lubicant.         Image: Colspan="2">Outlet settings         Outlet settings         125.00       ccm         6/10         The space         12.0       month(s)*         Pump cycle interval: 1 day 8 hours 28 minutes 99         12.0       *         Adjust the gas release setting         12.0       *         Adjust the gas release setting on the lubicant cartridge sectionings         Write new cartridge settings by                                                                                                    | Timing settings<br>Enter the timing setting for dispensing the lubeicant.<br>Outliet settings<br>Understand quantify<br>125.00 ccm =<br>6/10<br>Films states<br>12.0 month(s)= |
|----------------------------------------------------------------------------------------------------|----------------------------------------------------------------------------------------------------|
| Enter the timing setting for dispensing the lubricant.                                                                                                    | Enter the timing setting for dispensing the lubricant.                                                                                                    |
| Outlet settings      Use of the settings      Use of the settings      Outlet settings      Outlet settings      Outlet setting      Outlet setting      Outletsetting      Outlet se                                                                                                    | Outlet settings  Udentify 125.00 ccm *  0/10  Trime span 12.0 month(s)*                                                                                                    |
| Interest exerting<br>125.00 ccm =<br>6/10<br>The estimation of the second second seco                                                                                                    | 125.00 ccm +<br>125.00 k10<br>0/10<br>12.0 month(s)*                                                                                                    |
| 125.00 ccm +<br>4/10<br>10m stam<br>12.0 month(s)+<br>4/10<br>4/10<br>4/10<br>4/10<br>4/10<br>4/10<br>6/10<br>4/10<br>4/ | 125.00 ccm +<br>8/10<br>12.0 month(s)+                                                                                                    |
| 4/10<br>The space<br>12.0 month(s)=<br>4/10<br>9/10<br>0 Gas release setting<br>12.0 =<br>Adjust the gas release setting on the lubricant cartralige<br>accordingly<br>Write new cartridge settings by                                                                                                    | 12.0 month(s)*                                                                                                    |
| There again:<br>12.0 month(s)=<br>Pump cycle interval: 1 day 8 hours 28 minutes 59<br>C Gas release setting<br>12.0 *<br>Adjust the gas release setting on the lubricant cartralge<br>accordingly<br>Write new cartridge settings by                                                                                                    | 12.0 month(s)*                                                                                                    |
| 12.0     month(s)*       Parap cycle interval: 1 day 8 hours 28 minutes 59 seconds     4/10       O     Gas release setting       12.0     *       Adjust the gas release setting on the lubicant cartralge accordingly       Write new cartridge settings by                                                                                                    | 12.0 month(s)*                                                                                                    |
| 410<br>econds<br>C Gas release setting<br>12.0<br>Adjust the gas release setting on the lubricant cartridge<br>accordingly<br>Write new cartridge settings by                                                                                                    |                                                                                                    |
| Gas release setting<br>12.0 *<br>Adjust the gas release setting on the lubricant cartridge<br>contingly<br>Write new cartridge settings by                                                                                                    | Pump cycle interval: 1 day 8 hours 28 minutes 59 seconds                                                                                                    |
| 12.0 * Adjust the gas release entiting on the lubricant cartralge-<br>accordingly Write new cartridge settings by                                                                                                    | O Gas release setting                                                                                                    |
| Adjust the gas release setting on the lubricant cartridge accordingly           Write new cartridge settings by                                                                                                    | 12.0 -                                                                                                    |
| Write new cartridge settings by                                                                                                    | Adjust the gas release setting on the lubricant cartridge accordingly                                                                                                    |
| NFC                                                                                                    | Write new cartridge settings by<br>NFC                                                                                                    |
|                                                                                                    |                                                                                                    |
|                                                                                                    |                                                                                                    |
|                                                                                                    |                                                                                                    |

Figura 48 Per [**Gas Release Setting]:** Messaggio per l'impostazione della cartuccia

- ► Toccare il pulsante [Write New Cartridge Settings by NFC] per trasferire le impostazioni selezionate all'ingrassatore tramite contatto NFC.
- ► Tenere il dispositivo mobile sull'ingrassatore OPTIME C1 quando l'app OPTIME lo richiede, per trasferire le impostazioni selezionate all'ingrassatore tramite contatto NFC.
- ▷ A seconda del dispositivo mobile, ogni contatto NFC separato viene riconosciuto, ad esempio tramite vibrazione.
- Sullo schermo viene visualizzata l'avvenuta trasmissione dei dati e la verifica dei dati trasferiti.

▷ Viene visualizzata la scheda [**POSITION**].

| MACHINE LUBRICATOR POSITION                                                                                       | MOUNT                                                                                                    |                                                                                                    |
|----------------------------------------------------------------------------------------------------|----------------------------------------------------------------------------------------------------|----------------------------------------------------------------------------------------------------|
| Select lubrication point                                                                                          |                                                                                                    |                                                                                                    |
| or                                                                                                    |                                                                                                    |                                                                                                    |
| New lubrication point                                                                                             |                                                                                                    |                                                                                                    |
| LUBRICATION POINT INFORMATION<br>Name the lubrication point and define the<br>type of the asset being lubricated. | machine                                                                                                    |                                                                                                    |
| Gearbox                                                                                                    | 9/64                                                                                                    |                                                                                                    |
| Continue                                                                                                    |                                                                                                    |                                                                                                    |
|                                                                                                    |                                                                                                    | 00199EB0                                                                                                    |
|                                                                                                    | MACHINE LUBRICATOR POINTION<br>Select lubrication point<br>or<br>New lubrication point<br>UBRICATION POINT INFORMATION<br>Name the lubrication point and define the<br>type of the asset being lubricated.<br>Name<br>409822269<br>Gearbox<br>Continue | MACHINE LUBRICATOR POINTON MOUNT Select lubrication point or New lubrication point LUBRICATON POINT INFORMATION Name the lubrication point and define the machine types 409822269 Gearbox Continue |

Scheda [P Indicazion di lub

- Selezionare un nuovo nome per il punto di lubrificazione.
- ► Selezionare il tipo di macchina.
- ► Toccare il pulsante [Continue].

▷ Viene visualizzata la scheda [**MOUNT**]. Compare una richiesta di conferma che l'ingrassatore è montato.

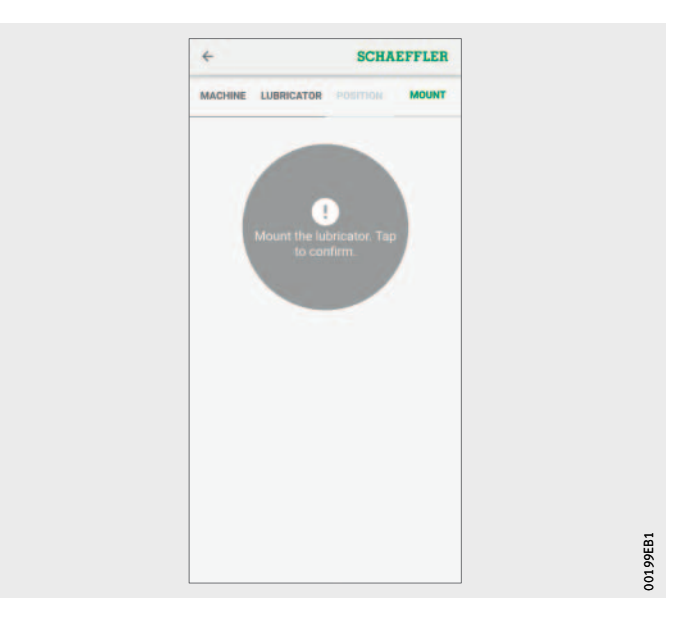

*Figura 50* Scheda [**MOUNT**]: Conferma del montaggio

> Toccare il campo verde sullo schermo quando l'app OPTIME lo richiede.

Se si tocca di nuovo il campo verde, l'ingrassatore viene disconnesso.

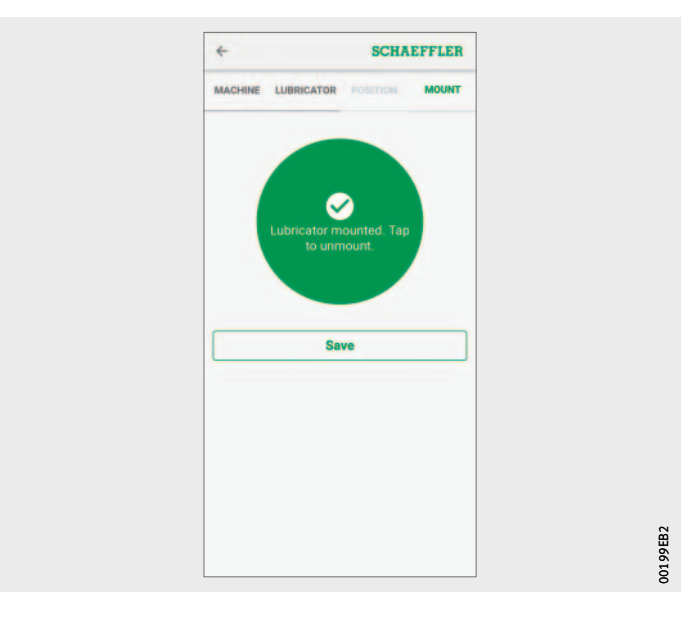

*Figura 51* Salvare la configurazione della cartuccia

- ► Toccare il pulsante [Save].
- $\triangleright$  L'ingrassatore è pronto per il funzionamento.

#### Aggiunta del gateway

In varie aree dell'app OPTIME, è disponibile come opzione l'aggiunta di un gateway.

Per aggiungere un gateway, attenersi alla seguente procedura:

► Toccare il pulsante [**Provision Gateway**], *figura 30*, pagina 37.

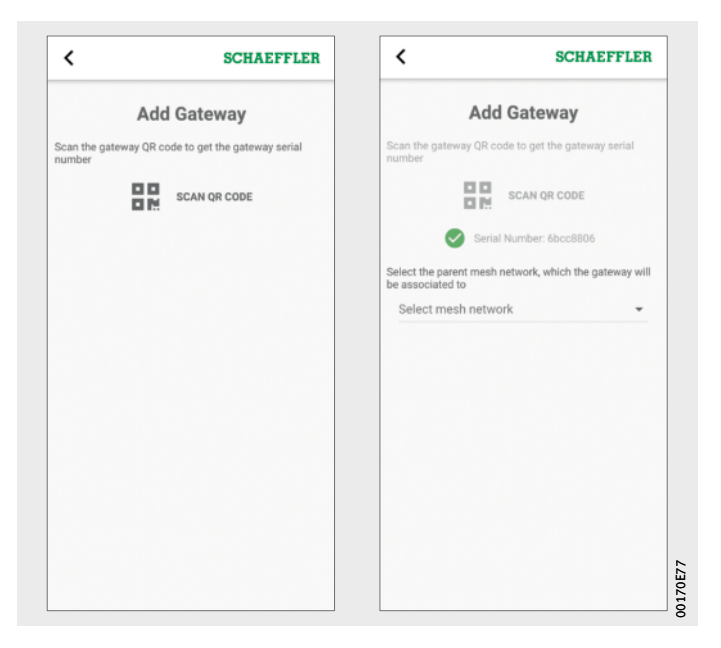

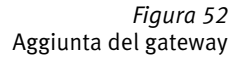

Scansionare il codice DMC o QR del gateway con la fotocamera del dispositivo mobile per leggere il codice DMC o QR stampato sul gateway.

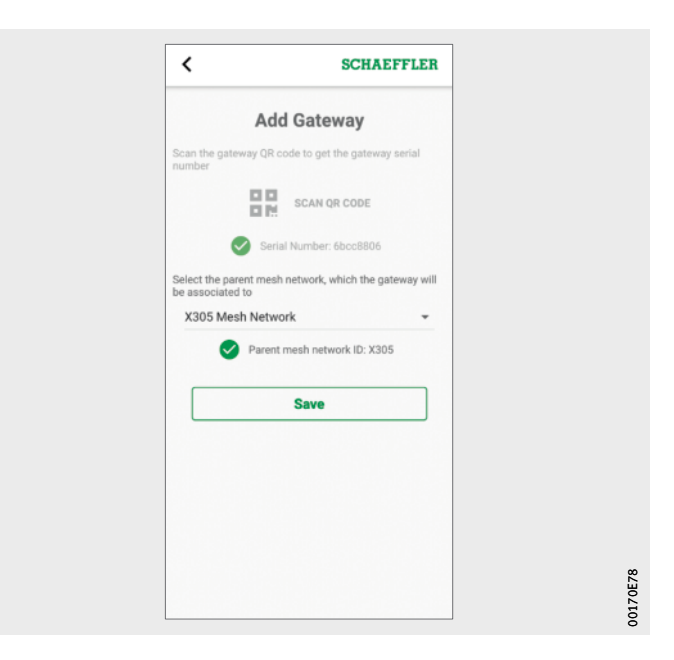

*Figura 53* Salvataggio del gateway

- Se necessario, selezionare la rete mesh a cui si deve associare il gateway.
- ▶ Per salvare l'immissione, toccare il pulsante [Save].

La dashboard OPTIME è l'interfaccia utente centrale impiegata nelle sale di controllo, dove è possibile monitorare la lubrificazione automatica del sistema.

La dashboard OPTIME aiuta gli utenti e gli amministratori a monitorare attivamente lo stato delle macchine.

Gli amministratori sono autorizzati a visualizzare la topologia di rete per esaminare più nel dettaglio lo stato dei dispositivi OPTIME. In modalità di gestione, gli amministratori possono aggiungere, modificare ed eliminare utenti e profili e inviare notifiche agli utenti. A livello aziendale e di rete mesh, gli amministratori possono gestire anche l'area di processo, la struttura dei reparti e delle macchine (impianti) e le reti mesh (apparecchi).

Il dashboard OPTIME consente di eseguire le seguenti funzioni:

- monitoraggio attivo dei dispositivi OPTIME
- Visualizzazione delle notifiche di allarme
- conferma delle notifiche di allarme
- Visualizzazione e generazione di voci di registro

#### Utilizzo della dashboard OPTIME

|                                              | <ul> <li>Altre funzioni sono disponibili solo per gli amministratori:</li> <li>gestione utenti: <ul> <li>aggiunta, modifica e cancellazione di utenti e profili</li> <li>Invio di notifiche agli utenti</li> </ul> </li> <li>Gestione degli impianti: aggiungere, spostare ed eliminare i gateway e i dispositivi OPTIME</li> </ul>                                                                                                    |
|----------------------------------------------|----------------------------------------------------------------------------------------------------|
| Requisiti di sistemi                         | <ul> <li>Per potere utilizzare il dashboard OPTIME, è necessario soddisfare i seguenti requisiti minimi:</li> <li>Configurazione del sistema: <ul> <li>Windows 10, macOS corrente o sistema operativo Linux corrente</li> <li>Schermo ad alta risoluzione</li> <li>Connessione a Internet ad alta velocità</li> </ul> </li> <li>Browser: <ul> <li>Google Chrome</li> <li>Microsoft Edge</li> <li>Mozilla Firefox</li> <li>Safari</li> <li>Microsoft Internet Explorer (supporto limitato per Microsoft Internet Explorer 11 e precedenti)</li> </ul> </li> </ul> |
| Registrazione, login e<br>logout dal sistema | L'accesso come amministratore viene creato automaticamente<br>nell'ambito del processo di ordinazione. Altri utenti sono gestiti<br>dall'amministratore. Tutti i nuovi utenti creati dall'amministratore<br>riceveranno le informazioni di accesso tramite e-mail.                                                                                                    |
| Login                                        | Per effettuare l'accesso, attenersi alla seguente procedura:                                                                                                    |

Visitare il portale clienti OPTIME: https://schaeffler-optime.com/dashboard

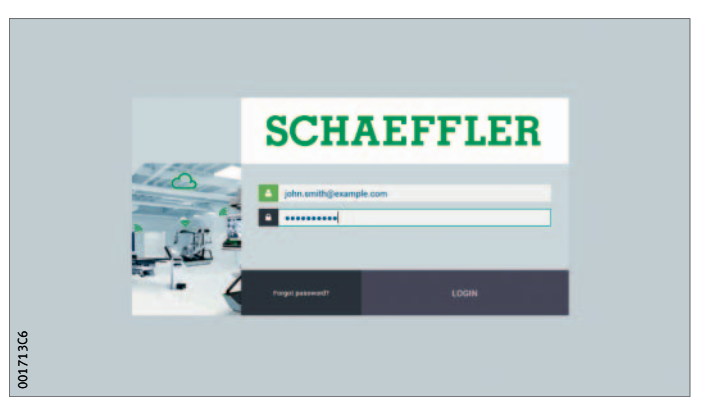

*Figura 54* Login

- ▶ Inserire il proprio nome utente e fare clic su [Continue].
- ▶ Digitare la password e fare clic su [Login].
- Se si è dimenticata la password, fare clic su [Forgot Password?] per reimpostare la password.
- ▷ I nuovi dati di accesso saranno inviati via e-mail.

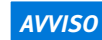

Rischio di gravi danni materiali in caso di utilizzo del sistema OPTIME da parte di terzi non autorizzati! Al primo accesso deve essere assegnata una nuova password sicura! Conservare accuratamente il proprio nome utente e password! Il nome utente e la password sono indispensabili per accedere all'app OPTIME e alla dashboard OPTIME!⊲

**Uscita dal sistema** Per terminare una sessione, l'utente deve uscire nuovamente dal sistema.

Fare clic sul pulsante [Settings], figura 56, pagina 64.

► Fare clic sul pulsante [Logout].

Navigazione generale

Elementi di navigazione

Le pagine contengono un percorso gerarchico, menu a discesa e pulsanti di navigazione che offrono diversi modi per raggiungere le destinazioni di navigazione.

Durante il funzionamento, sono disponibili elementi di navigazione e opzioni di impostazione che si ritrovano nelle varie pagine.

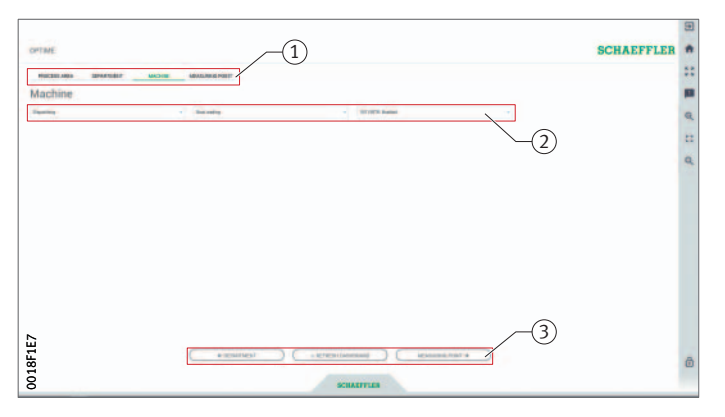

③ Pulsanti di navigazione

Percorso gerarchico
 Menu a discesa

*Figura 55* Elementi di navigazione

Impostazioni La barra dei menu di sinistra può essere aperta premendo sul pulsante [Settings]. Oltre al logout, presenta altre impostazioni possibili per personalizzare le [Desktop Options] e [User Options].

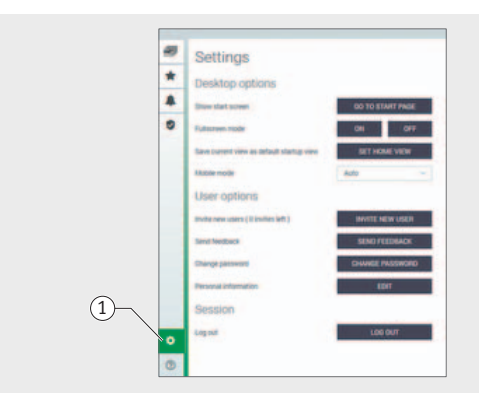

1[Settings]

001715BA

*Figura 56* Ulteriori impostazioni

Spiegazioni

| Denominazione               | Descrizione                                                                                     |
|-----------------------------|-------------------------------------------------------------------------------------------------|
| [Go to Start Page]          | Passa alla pagina iniziale.                                                                     |
| Fullscreen Mode [ON] [OFF]  | Attiva o disattiva la modalità a schermo intero.                                                |
| [Set Home View]             | Imposta la pagina corrente come pagina iniziale.                                                |
| Mobile Mode [Auto]          | Attiva la modalità ottimizzata per i dispositivi<br>mobili.                                     |
| [Invite New User]           | Porta alla pagina corrispondente per invitare<br>un nuovo utente (solo per gli amministratori). |
| [Send Feedback]             | Porta alla pagina corrispondente per inviare un feedback.                                       |
| [Change Password]           | Porta alla pagina corrispondente per modificare la password.                                    |
| Personal Information [Edit] | Personalizza il profilo utente.                                                                 |
| [Logout]                    | Per uscire dall'applicazione.                                                                   |

Funzione di ricerca e filtro

In diverse aree della dashboard OPTIME la funzione di ricerca può essere utilizzata per restringere i risultati della ricerca di impianti, macchine o dispositivi OPTIME in base a determinati criteri.

I filtri possono essere impostati in base a un testo di ricerca da inserire, alla criticità della macchina e al tipo di macchina. I filtri possono essere ripristinati cancellando il testo di ricerca inserito.

#### Descrizione del dashboard Pagina iniziale

Dopo avere effettuato l'accesso, l'utente viene reindirizzato alla pagina iniziale o a un dashboard definito dall'utente, a seconda delle impostazioni. Le pagine sono dotate di elementi di navigazione univoci.

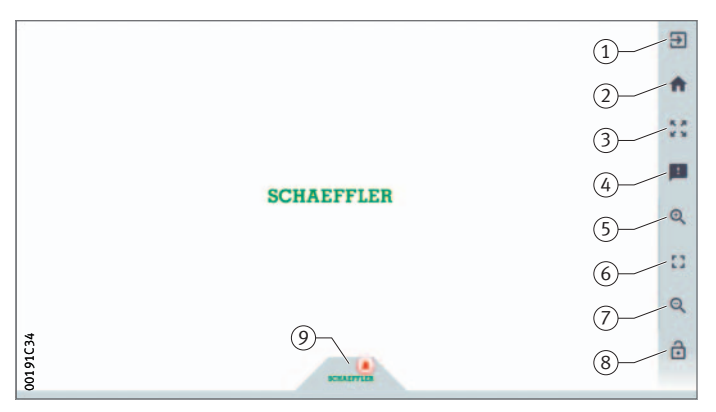

(Logout)
 [Start Page]
 [Fullscreen Mode]
 [Send Feedback]
 [Zoom in]
 [Reset Zoom to 1:1]
 [Zoom out]
 [Show or Hide Menu]
 [Schaeffler-Tab]

*Figura 57* Pagina iniziale

Spiegazioni

| Denominazione       | Descrizione                                                                |
|---------------------|----------------------------------------------------------------------------|
| [Logout]            | Per uscire dall'applicazione.                                              |
| [Start Page]        | Passa alla pagina iniziale.                                                |
| [Fullscreen Mode]   | Passa alla modalità a schermo intero.                                      |
| [Send Feedback]     | Apre la pagina corrispondente per inviare un feedback.                     |
| [Zoom in]           | Imposta una vista ingrandita.                                              |
| [Reset Zoom to 1:1] | Imposta la vista predefinita.                                              |
| [Zoom out]          | Imposta una vista ridotta.                                                 |
| [Show or Hide Menu] | Nasconde il menu.<br>Utilizzare lo stesso pulsante per mostrarlo di nuovo. |
| [Schaeffler-Tab]    | Consente di accedere ad altre funzioni.                                    |

#### Utilizzo dei livelli I diversi live del dashboard ad albero d

I diversi livelli della dashboard sono accessibili tramite la struttura ad albero della pagina [**Resource Browser**]:

- livello [Process Area]
  - Livello [Department]
  - Livello [Group]
  - Livello [Machine]
  - Livello dei dispositivi OPTIME, [Sensor] o [Lubricators]

In alternativa, è possibile accedere ai singoli livelli del dashboard tramite le schede con lo stesso nome.

#### Livello [Process Area]

L'utente vede l'area di processo assegnatagli sul livello [**Process Area**]. La pagina è suddivisa in reparti, notifiche di allarme e gruppi definiti dall'utente.

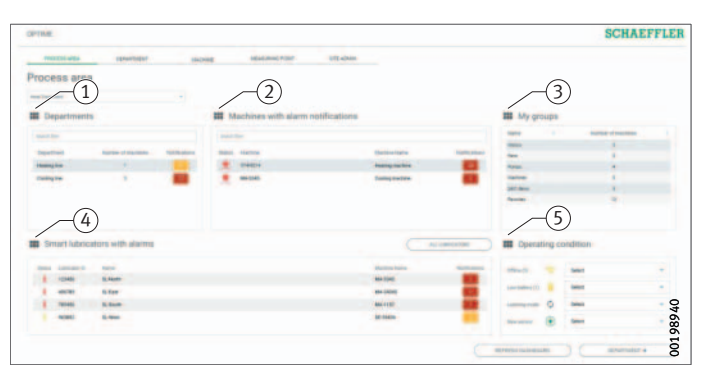

[Departments]
 [Machines with Active Alarms]
 [My Groups]
 [Lubricators with Active Alarms]
 [Operating Condition]

#### Figura 58 Livello [**Process Area**]

#### Spiegazioni

| Denominazione                       | Descrizione                                                                                                    |
|-------------------------------------|----------------------------------------------------------------------------------------------------|
| [Departments]                       | Mostra l'elenco delle notifiche di allarme attive<br>per i reparti con associati il numero e il colore<br>del livello di avviso.                                              |
| [Machines with Active<br>Alarms]    | Mostra un elenco di notifiche di allarme attive<br>per le macchine con associati il numero e il colore<br>del livello di avviso.                                              |
| [My Groups]                         | Mostra i gruppi definiti dall'utente.                                                                                                    |
| [Lubricators with Active<br>Alarms] | Mostra gli elenchi degli ingrassatori che si trovano<br>in uno dei seguenti stati:<br>giallo: avviso<br>Rosso: allarme                                                        |
| [Operating Condition]               | Mostra gli elenchi dei sensori che si trovano<br>in uno dei seguenti stati:<br>basso livello di batteria<br>Nessuna connessione<br>Nuovo sensore<br>Modalità di apprendimento |

Facendo clic sul nome di un reparto in [**Departments**] si accede al livello [**Departments**].

Facendo clic sul nome di una macchina in [Machines with Active Alarms] si accede al livello [Machine].

Facendo clic su un ingrassatore in [Lubricators with Active Alarms] si accede al livello [Lubricator].

Facendo clic su un contatore di allarme, si accede alla vista [Alarms and Notifications].

È possibile applicare filtri agli elenchi [Departments] e [Machines with Active Alarms], vedere pagina 64.

L'elenco in [**My Groups**] mostra i gruppi definiti dall'utente che sono stati creati nella app OPTIME.

#### Livello [Department]

Il livello [**Department**] mostra all'utente le macchine di un reparto selezionato.

[Department Name]
 [Departments]
 [Groups]
 [All Lubricators]
 [Lubricator]

Figura 59 Livello [Department]

Spiegazioni

| Very balance of the second of the second of  |                              |
|----------------------------------------------------------------------------------------------------|------------------------------|
| All and a state of the state of the state of | nge filmet ante inner sakted |
| e analizational<br>e analizational de la constanti de la constanti de la constanti de la constanti de la constanti de la constanti                                                                                                    |                              |
|                                                                                                    |                              |
|                                                                                                    |                              |

| Denominazione     | Descrizione                                           |
|-------------------|-------------------------------------------------------|
| [Department Name] | Mostra il nome del reparto.                           |
| [Departments]     | Mostra le macchine di un reparto.                     |
| [Groups]          | Mostra le macchine di un gruppo definito dall'utente. |
| [All Lubricators] | Mostra tutti gli ingrassatori.                        |
| [Lubricator]      | Mostra un ingrassatore.                               |

È possibile applicare filtri all'elenco di macchine visualizzato, vedere pagina 64.

Le macchine sono organizzate in modo che la macchina con lo stato di allarme più critico si trovi in alto.

La colonna [**Status**] mostra l'icona della macchina nel colore del livello di allarme. Nelle colonne [**Machine-ID**] e [**Machine Name**] è possibile identificare le macchine. Facendo clic sull'ID si accede al livello [**Machine**].

Nelle colonne [Machine Status] e [Notifications] è mostrato lo stato di allarme.

# Altre informazioni Le informazioni sugli stati di funzionamento e di allarme dei sensori sono riportate nelle istruzioni per l'uso BA 68, OPTIME.

Livello [Group] Il livello [Groups] mostra i gruppi di macchine raggruppati secondo criteri speciali. L'utente può anche creare propri gruppi personali. Il livello [Groups] ha le stesse funzioni del livello [Department].

Livello [Machine]

Il livello [Machine] mostra all'utente lo stato della macchina.

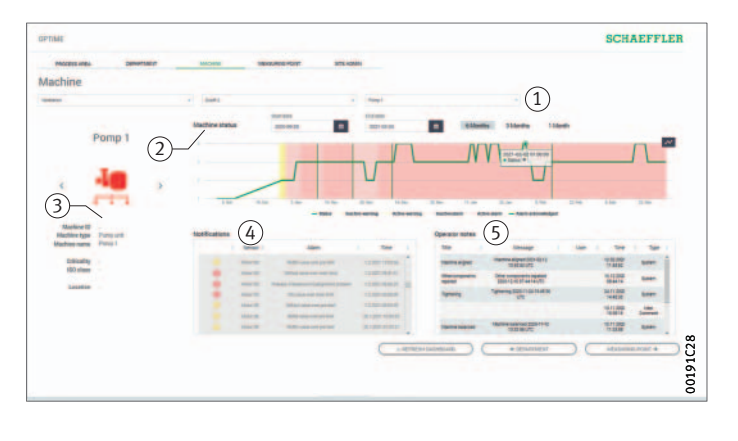

 Filtro per il periodo di analisi
 (2) [Machine Status]
 (3) Icona della macchina e metadati della macchina
 (4) [Notifications]
 (5) [Operator Notes]

> Figura 60 Livello [Machine]

#### Spiegazioni

| Denominazione                                     | Descrizione                                                                                                    |
|---------------------------------------------------|----------------------------------------------------------------------------------------------------|
| Filtro per il periodo di<br>analisi               | È possibile inserire le date di inizio e fine.<br>In alternativa, è possibile selezionare il periodo<br>corrispondente fino al giorno corrente tramite<br>i pulsanti [1 Month], [3 Months] o [6 Months]. |
| [Machine Status]                                  | Lo stato della macchina mostra il diagramma di stato<br>e lo stato di allarme.                                                                                                    |
| Icona della macchina e<br>metadati della macchina | A seconda del tipo di macchina, è possibile inserire informazioni per specificare la macchina.                                                                                                    |
| [Notifications]                                   | Mostra le notifiche di allarme per la macchina.                                                                                                    |
| [Operator Notes]                                  | Mostra la cronologia delle notifiche di allarme e<br>delle voci di registro per la macchina.                                                                                                    |

Per identificare la macchina vengono utilizzati il nome e l'icona. Sotto l'icona sono elencati i metadati, a seconda del tipo di macchina, ad esempio:

- ID ID
- nome macchina
- descrizione
- sede
- numero di giri
- 🔳 tipo di macchina
- criticità
- reparto

Queste informazioni vengono specificate durante l'installazione e possono essere modificate utilizzando l'app OPTIME.

#### Notifiche di allarme per la macchina

Le notifiche di allarme elencano i preallarmi, gli allarmi principali e le possibili cause.

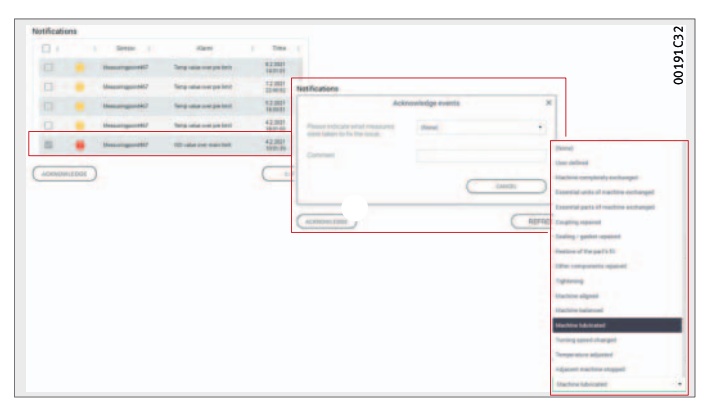

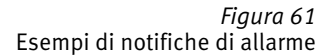

Una notifica di allarme può essere confermata direttamente marcando con un segno di spunta la riga da confermare. Con il pulsante [**Acknowledge**] si apre un campo di immissione. Qui dal menu a discesa viene selezionata l'azione intrapresa. Nel campo dei commenti è possibile inserire ulteriori informazioni. La conferma viene completata premendo il pulsante [**Acknowledge**]. La notifica di allarme viene salvata nella cronologia con una marca temporale e informazioni sull'utente. Inoltre, è possibile fare clic sulle righe dell'elenco per accedere alla vista [**Alarms and Notifications**] e ottenere informazioni più dettagliate sulla notifica di allarme.

# Altre informazioni Le informazioni sugli stati di funzionamento e di allarme dei sensori sono riportate nelle istruzioni per l'uso BA 68, OPTIME.
**Curva** Nella curva, le notifiche di allarme e le voci di registro del personale vengono archiviate per ogni macchina in ordine cronologico. Anche le voci di registro che l'utente effettua nell'app OPTIME sono visibili anche nella curva.

| og          |                                          |            |                     |              |
|-------------|------------------------------------------|------------|---------------------|--------------|
| Title 👙     | Message                                  | ♦ User ♦   | Time 🔶              | Type 🕴       |
| Observation | Steering frequency and network frequency | ? Operator | 13.05.2020 13:05:17 | User Comment |
|             |                                          |            |                     |              |
|             |                                          |            |                     |              |
|             |                                          |            |                     |              |
|             |                                          |            |                     |              |
|             |                                          |            |                     |              |
|             |                                          |            |                     |              |
|             |                                          |            |                     |              |
|             |                                          |            |                     |              |
|             |                                          |            |                     |              |

Figura 62 Esempi di voci nella curva Livello [All Lubricators]

Sul livello [**All Lubricators**] sono visualizzati tutti gli ingrassatori attivi e in forma tabellare è indicato lo stato dell'ingrassatore, il lubrificante utilizzato, il volume di riempimento, il nome della macchina, le notifiche di allarme, lo stato della batteria, la condizione operativa, i giorni rimanenti fino alla sostituzione della cartuccia e il livello di riempimento della cartuccia.

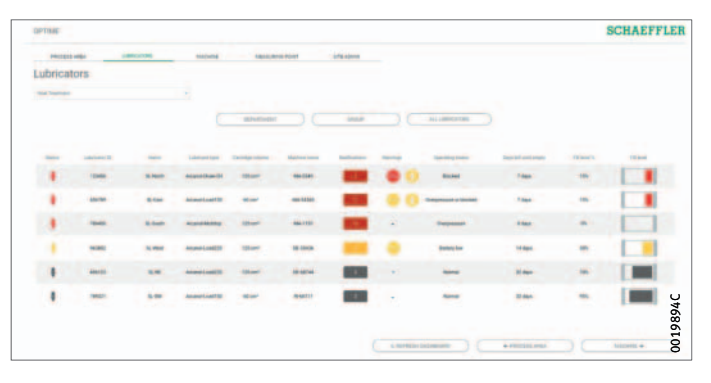

Figura 63 Livello [All Lubricators]

# Schaeffler OPTIME

Livello [Lubricator] Sul livello [Lubricator] sono visualizzate informazioni dettagliate su un ingrassatore selezionato e viene indicato lo stato dell'ingrassatore, il lubrificante utilizzato, il volume di riempimento, il nome della macchina, le notifiche di allarme, lo stato della batteria, la condizione operativa, i giorni rimanenti fino alla sostituzione della cartuccia e il livello di riempimento della cartuccia.

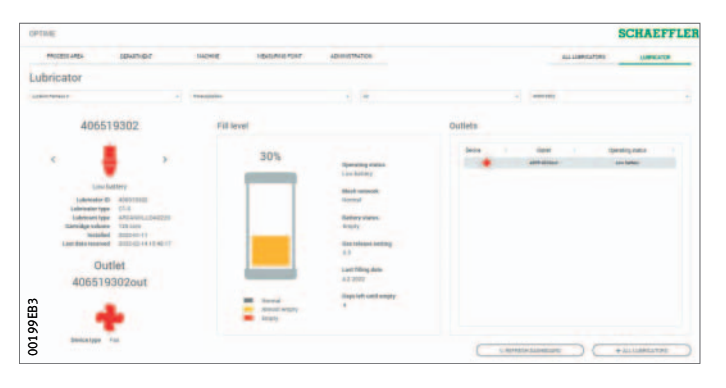

Figura 64 Livello [Lubricator] ManutenzioneL'ingrassatore OPTIME C1 non richiede manutenzione.<br/>Ogni volta che la cartuccia CONCEPT1 viene sostituita o ricaricata,<br/>l'alloggiamento e la guarnizione devono essere controllati e puliti.<br/>Se l'alloggiamento è incrinato, l'ingrassatore OPTIME C1 deve<br/>essere eliminato.<br/>Per la cartuccia CONCEPT1 valgono inoltre le informazioni contenute<br/>nelle istruzioni per l'uso BA 69.inazione di guastiSul portale clienti OPTIME, è possibile trovare assistenza nelle

**Eliminazione di guasti** Sul portale clienti OPTIME, è possibile trovare assistenza nelle domande frequenti (FAQ) per la risoluzione dei problemi.

SmaltimentoIl pacco batteria esaurito e l'unità di azionamento smontata della<br/>cartuccia CONCEPT1 devono essere portati a un punto di riciclaggio<br/>per batterie. Non riutilizzare, ricaricare, aprire o gettare nelle fiamme<br/>le batterie. L'ingrassatore OPTIME C1 (senza pacco batterie) è<br/>da smaltire in conformità della direttiva 2012/19/UE (RAEE).<br/>È importante proteggere l'ambiente riciclando le materie prime<br/>preziose e seguire le linee guida per lo smaltimento vigenti nel<br/>proprio Paese.

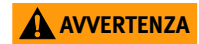

Pericolo di esplosione in caso di smaltimento errato! Non esporre mai il pacco batterie e l'unità di azionamento a fiamme libere o a calore eccessivo!

### Dati tecnici Gateway Targhetta identificativa

La targhetta identificativa con il numero di serie (S/N) si trova sul lato dell'alloggiamento. Di seguito è riportato un codice QR, in cui è incorporato il numero di serie.

| Denominazione                                                                               |                               | Valore                                                        | Unità |  |  |
|---------------------------------------------------------------------------------------------|-------------------------------|---------------------------------------------------------------|-------|--|--|
| Comunicazione                                                                               |                               |                                                               |       |  |  |
| Rete Wirepas (banda ISM)                                                                    |                               | 2,4                                                           | GHz   |  |  |
| 2G, LTE CAT M1<br>(altre opzioni con la chiavetta LTE<br>locale installata: GSM, UMTS, LTE) |                               | •                                                             | -     |  |  |
| Wi-Fi                                                                                       |                               | 2,4                                                           | GHz   |  |  |
| RJ45 Ethernet                                                                               |                               | •                                                             | -     |  |  |
| Formato scheda SIM                                                                          |                               | Micro SIM (3FF)                                               | -     |  |  |
| Proprietà elettriche                                                                        |                               |                                                               |       |  |  |
| Potenza assorbita                                                                           |                               | 30                                                            | VA    |  |  |
| Alimentazione di tensione AC                                                                |                               | da 85 a 264                                                   | V     |  |  |
| Frequenza                                                                                   |                               | da 47 a 440                                                   | Hz    |  |  |
| Condizioni ambientali                                                                       |                               |                                                               |       |  |  |
| Tipo di protezione                                                                          |                               | IP66                                                          | -     |  |  |
| Temperatura di esercizio                                                                    |                               | da -20 a +50                                                  | °C    |  |  |
| Stoccaggio Temp                                                                             | eratura                       | da -40 a +85                                                  | °C    |  |  |
| Umidi                                                                                       | tà dell'aria                  | da 20 a 90                                                    | %     |  |  |
| Dimensioni, massa                                                                           | a                             |                                                               |       |  |  |
| Lunghezza                                                                                   |                               | 180                                                           | mm    |  |  |
| Larghezza                                                                                   |                               | 130                                                           | mm    |  |  |
| Altezza                                                                                     |                               | 81                                                            | mm    |  |  |
| Massa                                                                                       |                               | ≈ 1,2                                                         | kg    |  |  |
| Certificati                                                                                 |                               |                                                               |       |  |  |
| CE (direttiva UE 20<br>FCC, SRRC, IC, RCN<br>NBTC, SIRIM, WPC                               | 14/53/UE),<br>I, Anatel, NTC, | Certificazioni correnti<br>https://www.schaeffler.de/std/1F8A |       |  |  |

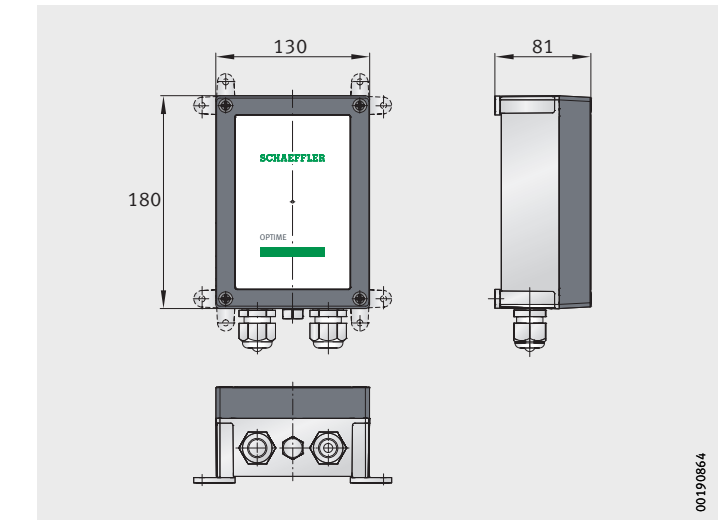

*Figura 65* Dimensioni gateway

### Ingrassatore OPTIME C1 Targhetta identificativa

Il numero di serie è stampato sull'ingrassatore.

| Denominazione                                     | Valore                    | Unità             |                    |
|---------------------------------------------------|---------------------------|-------------------|--------------------|
| Funzione OPTIME C1                                |                           | •                 |                    |
| Sistema di azionamento                            | elettro-<br>meccanico     | -                 |                    |
| Pressione d'esercizio                             | ≦10                       | bar               |                    |
| Volume di dosaggio per                            | ≈ 0,5                     | cm <sup>3</sup>   |                    |
| Volume di dosaggio gio<br>(in base alla dimension | da 0,17 a 8,3             | cm <sup>3</sup>   |                    |
| Messa in esercizio                                | NFC                       | -                 |                    |
| Cartuccia CONCEPT1                                |                           |                   |                    |
| Durata erogazione (rego                           | da 1 a 12                 | Mesi              |                    |
| Volume di lubrificante                            | 60 o 125                  | cm <sup>3</sup>   |                    |
| Sostanza lubrificante                             | Grasso                    | $\leq$ NLGI 2     | -                  |
|                                                   | Olio                      | > 68              | mm <sup>2</sup> /s |
| Comunicazione                                     |                           |                   |                    |
| Wirepas Mesh (ISM Ban                             | d)                        | 2,4               | GHz                |
| Portata collegamento a                            | vista                     | 100               | m                  |
| Caratteristiche elettrich                         | e                         |                   |                    |
| Tensione di alimentazio                           | one (pacco batteria)      | 6                 | V                  |
|                                                   |                           | 2,3               | Ah                 |
| Altre caratteristiche                             |                           |                   |                    |
| Posizione di montaggio                            |                           | a piacere         | -                  |
| Filettatura di collegame                          | nto                       | G <sup>1/</sup> 4 | -                  |
| Materiale alloggiamente                           | 0                         | PET               | -                  |
| Massa                                             |                           | ≈ 0,25            | kg                 |
| Garanzia e                                        | Durata                    | 2                 | Anni               |
| durata d'esercizio                                | Numero di svuotamenti     | 10                | -                  |
| Confezione                                        |                           | 10                | Pezzi              |
| Condizioni ambientali                             |                           |                   |                    |
| Tipo di protezione                                | IP68                      | -                 |                    |
| Temperatura di esercizi                           | da -10 a +55              | °C                |                    |
| Magazzinaggio                                     | Temperatura (consigliata) | +20±5             | °C                 |
| (proteggere dalla luce                            | Umidità dell'aria         | ≦ 65              | %                  |
| in un luogo asciutto)                             |                           |                   |                    |
| Certificati                                       |                           |                   |                    |
| Direttiva CE                                      | -                         | -                 |                    |
| sulle apparecchiature ra                          |                           |                   |                    |

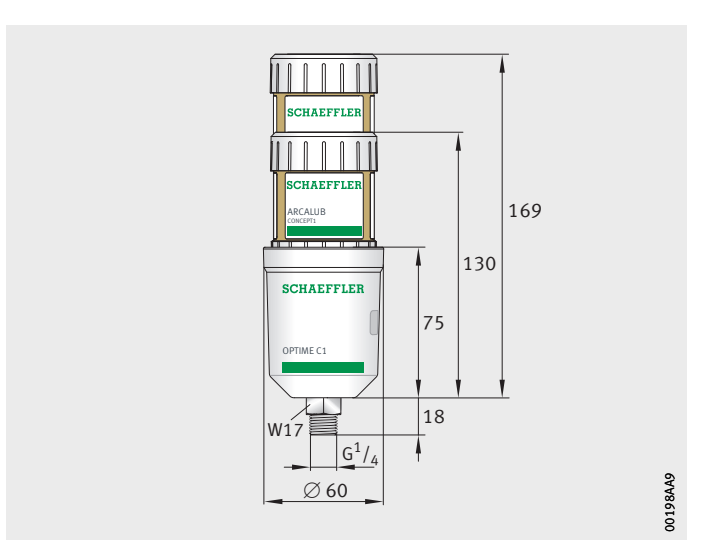

Figura 66 Dimensioni ingrassatore OPTIME C1 con cartuccia CONCEPT1

## Schaeffler OPTIME

Appendice Dichiarazione di conformità UE

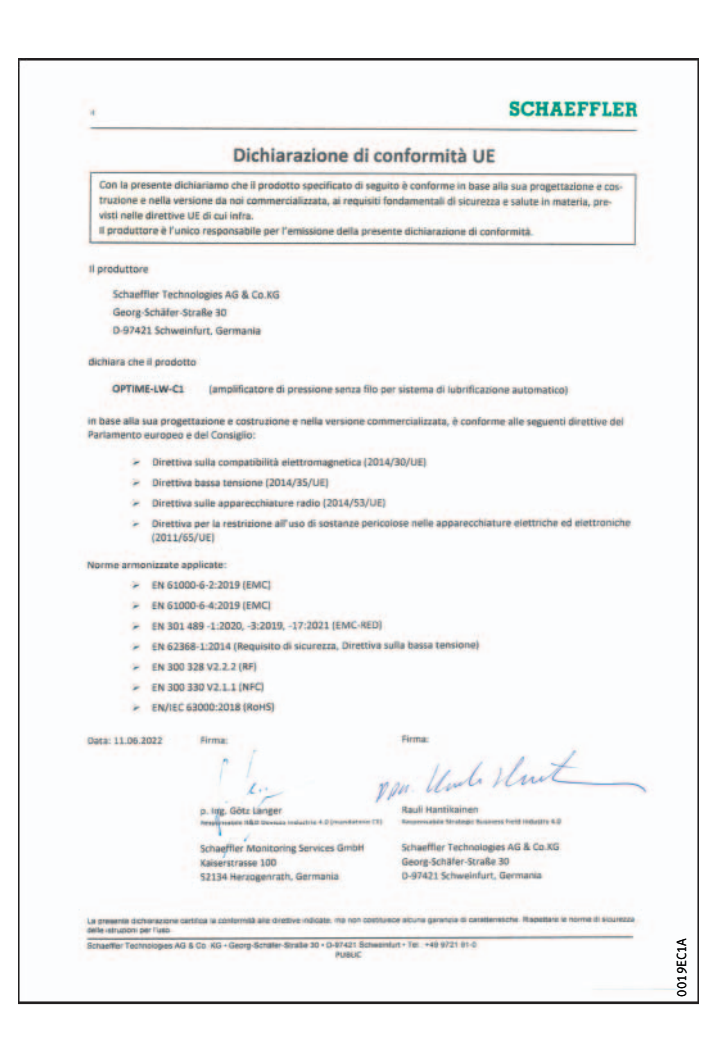

*Figura 67* Dichiarazione di conformità UE

#### Schaeffler Italia S.r.l.

Via Dr. Georg Schaeffler, 7 28015 Momo (Novara) Italia www.schaeffler.it marketing.it@schaeffler.com Tel. +39 321 929 291 Tutti le informazioni sono state da noi redatte e verificate accuratamente, tuttavia non possiamo garantire la completa assenza di errori. Ci riserviamo il diritto di effettuare eventuali correzioni. Verificare quindi sempre l'eventuale disponibilità di informazioni più aggiornate o indicazioni di modifica. Questa pubblicazione va a sostituire tutte le informazioni divergenti di pubblicazioni precedenti. La riproduzione, anche parziale, è consentita solamente previa nostra autorizzazione. © Schaeffler Technologies AG & Co. KG BA 70 / it-IT / IT / 2022-08